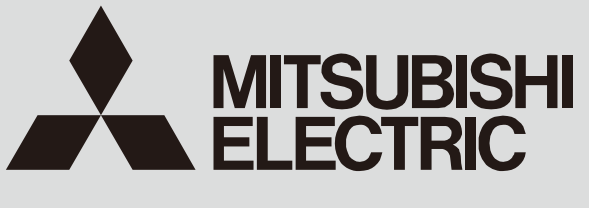

SPLIT-TYPE, HEAT PUMP AIR CONDITIONERS

July 2023 No. TCH121

## **TECHNICAL & SERVICE MANUAL**

## **Series PKFY Wall Mounted**

Indoor unit [Model Name] PKFY-WL18NKMU-E

[Service Ref.] PKFY-WL18NKMU-E.TH PKFY-WL24NKMU-E.TH PKFY-WL30NKMU-E.TH

PKFY-WL24NKMU-E

PKFY-WL30NKMU-E

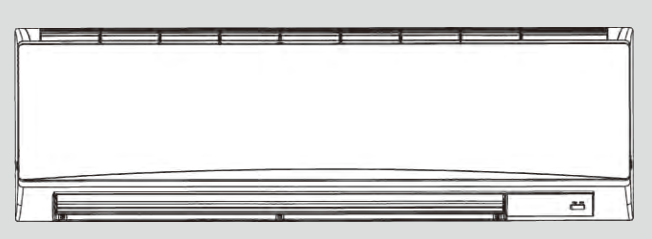

INDOOR UNIT

## CONTENTS

- SAFETY PRECAUTION ......2
   PARTS NAMES AND FUNCTIONS ......3
   SPECIFICATION ......4
- 4. NOISE CRITERION CURVES------6
- 5. OUTLINES AND DIMENSIONS ......7
- 6. WIRING DIAGRAM ······9
- 7. REFRIGERANT SYSTEM DIAGRAM--- 10
- 8. MICROPROCESSOR CONTROL 10

PARTS CATALOG (TCB121)

CITY MULTI

## Read before installation and performing electrical work

- •Thoroughly read the following safety precautions prior to installation.
- •Observe these safety precautions for your safety.
- •This equipment may have adverse effects on the equipment on the same power supply system.
- ·Contact the local power authority before connecting to the system.

#### Symbol explanations

## A WARNING

1

This symbol indicates that failure to follow the instructions exactly as stated poses the risk of serious injury or death.

## 

This symbol indicates that failure to follow the instructions exactly as stated poses the risk of serious injury or damage to the unit.

Indicates an action that must be avoided.

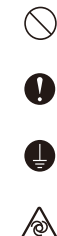

/4\

Indicates important instructions.

Indicates a parts that requires grounding

Indicates that caution must be taken with rotating parts. (This symbol is on the main unit label.) <Color: Yellow>

Indicates that the parts that are marked with this symbol pose a risk of electric shock. (This symbol is on the main unit label.) <Color: Yellow>

### 🕂 WARNING

Carefully read the labels affixed to the main unit.

## 

#### •Do not use refrigerant other than the type indicated in the manuals provided with the unit and on the nameplate.

- Doing so may cause the unit or pipes to burst, or result in explosion or fire during use, during repair, or at the time of disposal of the unit.
- It may also be in violation of applicable laws.

MITSUBISHI ELECTRIC CORPORATION cannot be held responsible for malfunctions or accidents resulting from the use of the wrong type of refrigerant.

Ask your dealer or a qualified technician to install the unit.

- Improper installation by the user may result in water leakage, electric shock, or fire.

•Properly install the unit on a surface that can withstand its weight.

Unit installed on an unstable surface may fall and cause injury.
Only use specified cables. Securely connect each cable so that the terminals do not carry the weight of the cable.

- Improperly connected cables may produce heat and start a fire

Take appropriate safety measures against wind gusts and earthquakes to prevent the unit from toppling over.

- Improper installation may cause the unit to topple over and cause injury or damage to the unit.

•Only use accessories (i.e., air cleaners, humidifiers, electric heaters) recommended by Mitsubishi Electric.

•Do not make any modifications or alterations to the unit.

Consult your dealer for repair.

#### - Improper repair may result in water leakage, electric shock, or fire. •Do not touch the heat exchanger fins with bare hands.

- The fins are sharp and pose a risk of cuts.

 Properly install the unit according to the instructions in the Installation Manual.

Improper installation may result in water leakage, electric shock, or fire.
 Have all electrical work performed by an authorized electrician accord-ing to the local regulations and the instructions in this manual.

Use a dedicated circuit.

- Insufficient power supply capacity or improper installation of the unit may re-sult in malfunctions of the unit, electric shock, or fire.

#### \*Keep electrical parts away from water.

- Wet electrical parts pose a risk of electric shock, smoke, or fire.
- Securely attach the control box cover.
- If the cover is not installed properly, dust or water may infiltrate and pose a risk of electric shock, smoke, or fire.
- •Only use the type of refrigerant that is indicated on the unit when installing or relocating the unit.
- Infiltration of any other types of refrigerant or air into the unit may adversely affect the refrigerant cycle and may cause the pipes to burst or explode.
- •Consult your dealer or a qualified technician when moving or reinstalling the unit.
- Improper installation may result in water leakage, electric shock, or fire.
- After completing the service work, check for a refrigerant leak.
  If leaked refrigerant is exposed to a heat source, such as a fan heater, stove,
- or electric grill, toxic gases will be generated.
- \*Do not try to defeat the safety features of the unit.
- Forced operation of the pressure switch or the temperature switch by defeating the safety features for these devices, or the use of accessories other than the ones that are recommended by Mitsubishi Electric may result in smoke, fire, or explosion.

+Consult your dealer for proper disposal method.

•Do not use a leak detection additive.

#### Precautions for handling units for use with water

## 

#### •Do not use the existing water piping.

- Store the piping materials indoors, and keep both ends of the pipes sealed until immediately before installation. Keep the joints wrapped in plastic bags. If dust or dirt enters the water circuit, it may damage the heat exchanger and cause water leakage.

#### •Only use water.

- Only use clean water as a refrigerant. The use of water outside the specification may damage the refrigerant circuit.

Install the unit so that external force is not applied to the water pipes.

## PARTS NAMES AND FUNCTIONS

## 2-1. Indoor unit

2

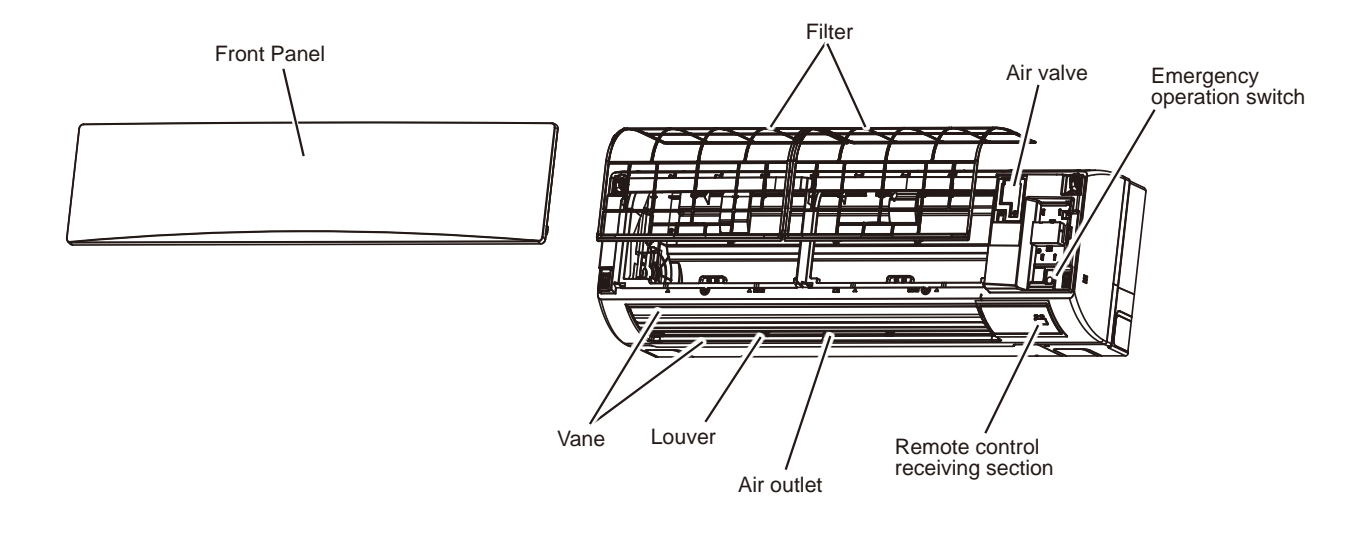

## 2-2. Wired Remote Controller <PAR-41MAA>

### Wired remote controller function

The functions which can be used are restricted according to each model.

| ◯ : Supported × : Unsupport |                                            |          |            |            |
|-----------------------------|--------------------------------------------|----------|------------|------------|
|                             | Exection                                   |          | PAR-41MAA  |            |
|                             | Function                                   | Function |            | CITY MULTI |
| Body                        | Product size, Hay Way D                    | (mm)     | 120 × 12   | 0 × 14.5   |
|                             |                                            | (inch)   | 4-3/4 × 4- | 3/4 × 9/16 |
|                             | LCD                                        |          | Full Do    | ot LCD     |
|                             | Backlight                                  |          | 0          |            |
| Energy saving               | Energy saving operation schedule           |          | 0          | ×          |
|                             | Automatic return to the preset temperature |          | C          | )          |
| Restriction                 | Setting the temperature range restriction  |          | 0          |            |
| Function*                   | Operation lock function                    | 0        |            | )          |
|                             | Weekly timer                               |          | 0          |            |
|                             | ON/OFF timer                               |          | C          | )          |
|                             | High Power                                 |          | 0          | ×          |
|                             | Manual vane angle                          |          | C          | )          |

\*Some functions may not be available depending on model types.

Refer to "10-1. REMOTE CONTROLLER FUNCTIONS" for details.

## **3-1. SPECIFICATIONS**

| Model                                                                                                    |                                                                                                    |                                                                          |                                                                           | PKFY-WL18NKMU-E.TH                                                                                                    | PKFY-WL24NKMU-E.TH                                                                              | PKFY-WL30NKMU-E.TH                                                                                                    |  |  |
|----------------------------------------------------------------------------------------------------|----------------------------------------------------------------------------------------------------|--------------------------------------------------------------------------|---------------------------------------------------------------------------|----------------------------------------------------------------------------------------------------|-------------------------------------------------------------------------------------------------|----------------------------------------------------------------------------------------------------|--|--|
| Power source                                                                                                    |                                                                                                    |                                                                          |                                                                           |                                                                                                    | 1-phase 208/230 V 60Hz                                                                          |                                                                                                    |  |  |
| Cooling capac                                                                                                    | itv                                                                                                    | *1                                                                       | BTU/h                                                                     | 18.000                                                                                                    | 24.000                                                                                          | 30.000                                                                                                    |  |  |
| 3.1                                                                                                    |                                                                                                    | *1                                                                       | kW                                                                        | 5.3                                                                                                    | 7.0                                                                                             | 8.8                                                                                                    |  |  |
|                                                                                                    | Power inpu                                                                                                    | t                                                                        | kW                                                                        | 0.04                                                                                                    | 0.05                                                                                            | 0.07                                                                                                    |  |  |
|                                                                                                    | Current inp                                                                                                    | ut                                                                       | A                                                                         | 0.46                                                                                                    | 0.56                                                                                            | 0.76                                                                                                    |  |  |
| Heating capacity *2 F                                                                                                    |                                                                                                    | BTU/h                                                                    | 20.000                                                                    | 27.000                                                                                                    | 34.000                                                                                          |                                                                                                    |  |  |
|                                                                                                    |                                                                                                    | *2                                                                       | kW                                                                        | 5.9                                                                                                    | 7.9                                                                                             | 10.0                                                                                                    |  |  |
|                                                                                                    | Power inpu                                                                                                    | t                                                                        | kW                                                                        | 0.04                                                                                                    | 0.05                                                                                            | 0.07                                                                                                    |  |  |
|                                                                                                    | Current inpu                                                                                                    | t.                                                                       | A                                                                         | 0.40                                                                                                    | 0.50                                                                                            | 0.70                                                                                                    |  |  |
| External finis                                                                                                    | h                                                                                                    |                                                                          | 7.                                                                        | 0.10                                                                                                    | Plastic MUCSELL (1.0Y 9.2/0.2)                                                                  | 0.10                                                                                                    |  |  |
| External dime                                                                                                    | ension                                                                                                    |                                                                          | inch                                                                      |                                                                                                    | 14-3/8 × 346-1/16 × 11-5/8                                                                      |                                                                                                    |  |  |
| H × W × D                                                                                                    |                                                                                                    |                                                                          | mm                                                                        |                                                                                                    | 365 x 1170 x 295                                                                                |                                                                                                    |  |  |
| Net weight                                                                                                    |                                                                                                    |                                                                          | lbs (ka)                                                                  |                                                                                                    | 44 (20)                                                                                         |                                                                                                    |  |  |
| Heat exchange                                                                                                    | ner                                                                                                    |                                                                          | 100 (itg)                                                                 | Cro                                                                                                    | oss fin (Aluminum fin and copper tub                                                            | e)<br>636 - 918<br>18 - 26<br>300 - 433<br>39 - 49                                                                                     |  |  |
| i loat exeriari                                                                                                    | Water volur                                                                                                    | me                                                                       | 1                                                                         |                                                                                                    |                                                                                                 | 5)                                                                                                    |  |  |
| ΕΔΝΙ                                                                                                    |                                                                                                    | antity                                                                   | -                                                                         |                                                                                                    | Line flow fan x 1                                                                               |                                                                                                    |  |  |
|                                                                                                    | External sta                                                                                                    | atic                                                                     | in WG                                                                     |                                                                                                    |                                                                                                 |                                                                                                    |  |  |
|                                                                                                    | press.                                                                                                    | auc                                                                      | III. WO                                                                   |                                                                                                    | 0                                                                                               |                                                                                                    |  |  |
|                                                                                                    | Motor tupo                                                                                                    |                                                                          | га                                                                        |                                                                                                    | DC motor                                                                                        |                                                                                                    |  |  |
|                                                                                                    | Motor cype                                                                                                    |                                                                          | 1.1.1.1                                                                   |                                                                                                    |                                                                                                 |                                                                                                    |  |  |
|                                                                                                    | Notor outpu                                                                                                    | Jt                                                                       | KVV                                                                       |                                                                                                    | 0.069                                                                                           |                                                                                                    |  |  |
|                                                                                                    | Driving med                                                                                                    | nanism                                                                   | 1                                                                         | 000 700                                                                                                    | Direct-driven                                                                                   | 000 010                                                                                                    |  |  |
|                                                                                                    | Airflow rate                                                                                                    |                                                                          | crm                                                                       | 636 - 706                                                                                                    | 636 - 777                                                                                       | 636 - 918                                                                                                    |  |  |
|                                                                                                    | (LOW-High)                                                                                                    |                                                                          | m³/min                                                                    | 18 - 20                                                                                                    | 18 - 22                                                                                         | 18 - 26                                                                                                    |  |  |
|                                                                                                    |                                                                                                    |                                                                          | L/s                                                                       | 300 - 333                                                                                                    | 300 - 367                                                                                       | 300 - 433                                                                                                    |  |  |
| Sound press<br>(measured in a<br>(Low-High)                                                                                                    | ure level<br>anechoic roon                                                                                                    | n)                                                                       | dB <a></a>                                                                | 39 - 42                                                                                                    | 39 - 45                                                                                         | 39 - 49                                                                                                    |  |  |
| Insulation ma                                                                                                    | iterial                                                                                                    |                                                                          |                                                                           |                                                                                                    | Polyethylene                                                                                    |                                                                                                    |  |  |
| Air filter                                                                                                    |                                                                                                    |                                                                          |                                                                           |                                                                                                    | PP honeycomb                                                                                    |                                                                                                    |  |  |
| Protection de                                                                                                    | vice                                                                                                    |                                                                          |                                                                           | Fuse                                                                                                    |                                                                                                 |                                                                                                    |  |  |
| Refrigerant c                                                                                                    | ontrol device                                                                                                    | )                                                                        |                                                                           |                                                                                                    | —                                                                                               |                                                                                                    |  |  |
| Connectable                                                                                                    | HBC control                                                                                                    | ller                                                                     |                                                                           | CMB-WP-NU-AA, CMB-WP-NU-AB                                                                                                    |                                                                                                 |                                                                                                    |  |  |
| Water piping                                                                                                    | Connection                                                                                                    | Inlet                                                                    | mm O.D.                                                                   | 22                                                                                                    |                                                                                                 |                                                                                                    |  |  |
| diameter                                                                                                    | size                                                                                                    | Outlet                                                                   | mm O.D.                                                                   |                                                                                                    | 22                                                                                              |                                                                                                    |  |  |
| *3,*4                                                                                                    | Field pipe                                                                                                    | Inlet                                                                    | mm I.D.                                                                   | 20                                                                                                    | 30                                                                                              |                                                                                                    |  |  |
|                                                                                                    | size                                                                                                    | Outlet                                                                   | mm I.D.                                                                   | 20                                                                                                    | 30                                                                                              |                                                                                                    |  |  |
| Field drain pip                                                                                                    | be size                                                                                                    |                                                                          | inch (mm)                                                                 |                                                                                                    | O.D. 5/8 (16)                                                                                   |                                                                                                    |  |  |
| standard                                                                                                    | Document                                                                                                    |                                                                          |                                                                           |                                                                                                    | nstallation Manual, Instruction Book                                                            |                                                                                                    |  |  |
| attachment                                                                                                    | Accessory                                                                                                    |                                                                          |                                                                           | L-shape                                                                                                    | Mount board, Screw, Felt tape,<br>e connection pipe, I-shape connection<br>Insulation, Tie band | n pipe,                                                                                                    |  |  |
| Optional                                                                                                    | Drain pump                                                                                                    | )                                                                        |                                                                           |                                                                                                    | PAC-SK19DM-E                                                                                    |                                                                                                    |  |  |
| parts                                                                                                    | External he                                                                                                    | ater ad                                                                  | lapter                                                                    | ΡΔC-ΥΙΙ25ΗΤ                                                                                                    |                                                                                                 |                                                                                                    |  |  |
| Remark         * Details on foundation work, duct work, insulation work, electrical wiring, power source other items shall be referred to the Installation Manual.           * Due to continuing improvement, above specifications may be subject to change with |                                                                                                    |                                                                          |                                                                           | ng, power source switch, and to change without notice.                                                                           |                                                                                                 |                                                                                                    |  |  |
| Notes:                                                                                                    |                                                                                                    |                                                                          |                                                                           |                                                                                                    | Unit converter                                                                                  |                                                                                                    |  |  |
| <ol> <li>Norminal c<br/>Indoor: 80°<br/>Pipe length</li> <li>Norminal h<br/>Indoor: 70°<br/>Pipe length</li> <li>Be sure to</li> <li>Install a strike</li> </ol>                                                                                                 | cooling condi<br>PFD.B./67°F\<br>1: 25 ft. (7.6<br>leating cond<br>PFD.B. (21.1'<br>1: 25 ft. (7.6<br>install a valv<br>raiper (40 m | tions<br>N.B. (2<br>m), Lev<br>itions<br>°C.B.),<br>m), Lev<br>ve on the | 6.7°D.B.<br>vel differe<br>Outdoor<br>vel differe<br>ne water<br>more) on | /19.4°CW.B.), Outdoor: 95°FD.B. (<br>ence: 0 ft. (0 m)<br>: 47°FD.B./43°FW.B. (8.3°CD.B./6<br>ence: 0 ft. (0 m)<br>inlet/outlet. | (35°CD.B.)<br>.1°CW.B.)                                                                         | Btu/h = kW × 3,412<br>cfm = $m^3/min \times 35.31$<br>lb = kg/0.4536<br>*Above specification data is subject<br>to rounding variation. |  |  |

4. Install a strainer (40 mesh or more) on the pipe next to the valve to remove the foreign matters.

## **3-2. ELECTRICAL PARTS SPECIFICATIONS**

| Service Ref.<br>Parts name                   | Symbol | PKFY-WL18NKMU-E.TH<br>PKFY-WL24NKMU-E.TH<br>PKFY-WL30NKMU-E.TH                            |
|----------------------------------------------|--------|-------------------------------------------------------------------------------------------|
| Room temperature detection thermistor        | TH21   | Resistance 30°F/15.8 kΩ, 50°F/9.6 kΩ, 70°F/6.0 kΩ, 80°F/4.8 kΩ, 90°F/3.9 kΩ, 100°F/3.2 kΩ |
| Pipe temperature detection thermistor/Inlet  | TH22   | Resistance 30°F/15.8 kΩ, 50°F/9.6 kΩ, 70°F/6.0 kΩ, 80°F/4.8 kΩ, 90°F/3.9 kΩ, 100°F/3.2 kΩ |
| Pipe temperature detection thermistor/Outlet | TH23   | Resistance 30°F/15.8 kΩ, 50°F/9.6 kΩ, 70°F/6.0 kΩ, 80°F/4.8 kΩ, 90°F/3.9 kΩ, 100°F/3.2 kΩ |
| Fuse<br>(Indoor controller board)            | FUSE   | T3.15AL250V                                                                               |
| Fan motor<br>(with thermal fuse)             | MF     | 8 X 69W / RC0J56-AM                                                                       |
| Vane motor<br>(upper)                        | MV     | MSBPC20 DC12V                                                                             |
| Power supply terminal<br>block               | TB2    | (L1, L2) Rated to 250V 20A *                                                              |
| Transmission terminal<br>block               | TB5    | (M1, M2, S) Rated to 250V 20A *                                                           |
| MA-remote controller terminal block          | TB15   | (1, 2) Rated to 250V 10A *                                                                |

\*Refer to WIRING DIAGRAM for the supplied voltage.

## **3-3. SOUND PRESSURE LEVEL**

PKFY-WL · NKMU-E

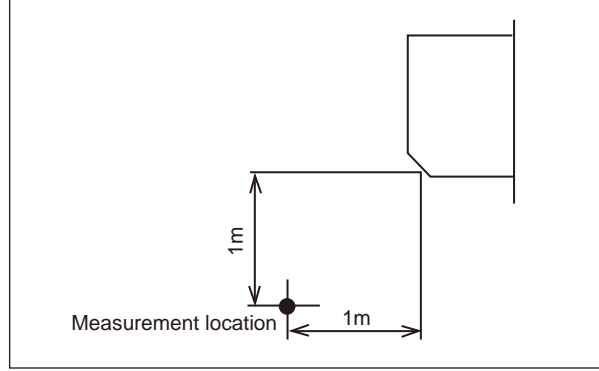

\* Measured in anechoic room.

Sound pressure level at anechoic room: Low-High

|                    | <u> </u>                    |
|--------------------|-----------------------------|
| Service Ref.       | Sound pressure level dB (A) |
| PKFY-WL18NKMU-E.TH | 39-42                       |
| PKFY-WL24NKMU-E.TH | 39-45                       |
| PKFY-WL30NKMU-E.TH | 39-49                       |

## NOISE CRITERION CURVES

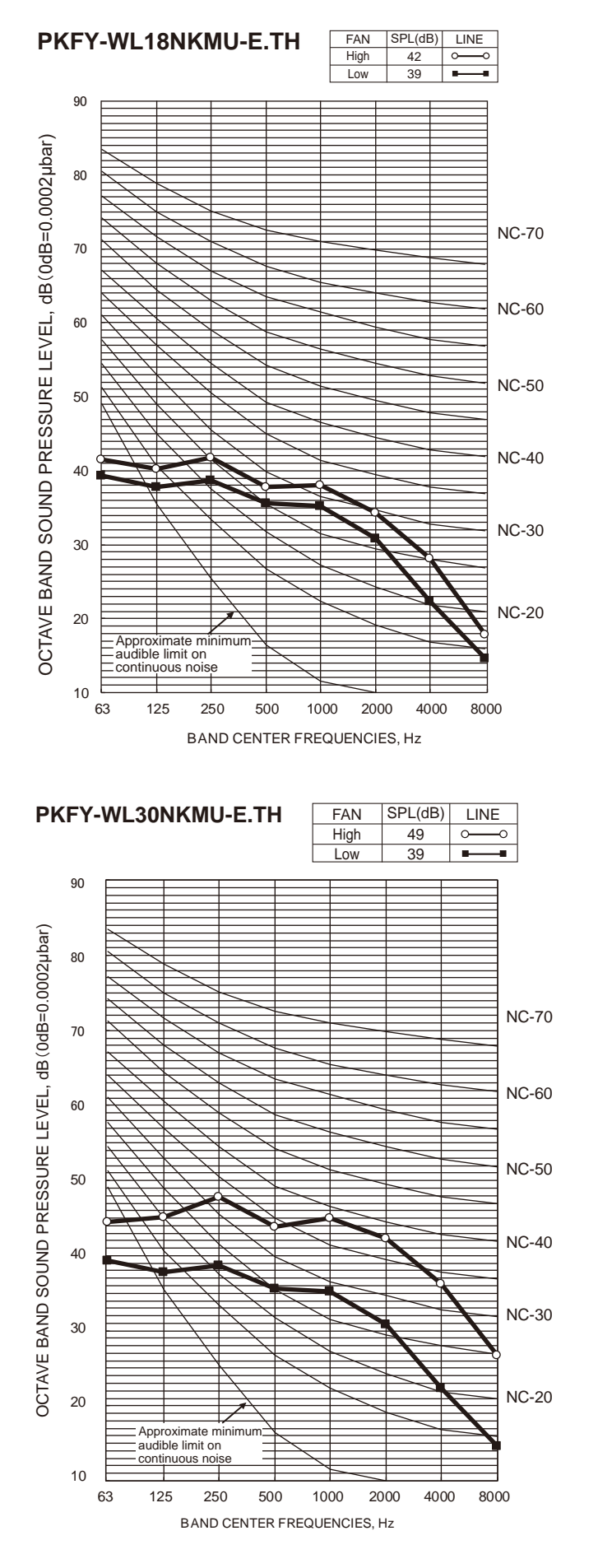

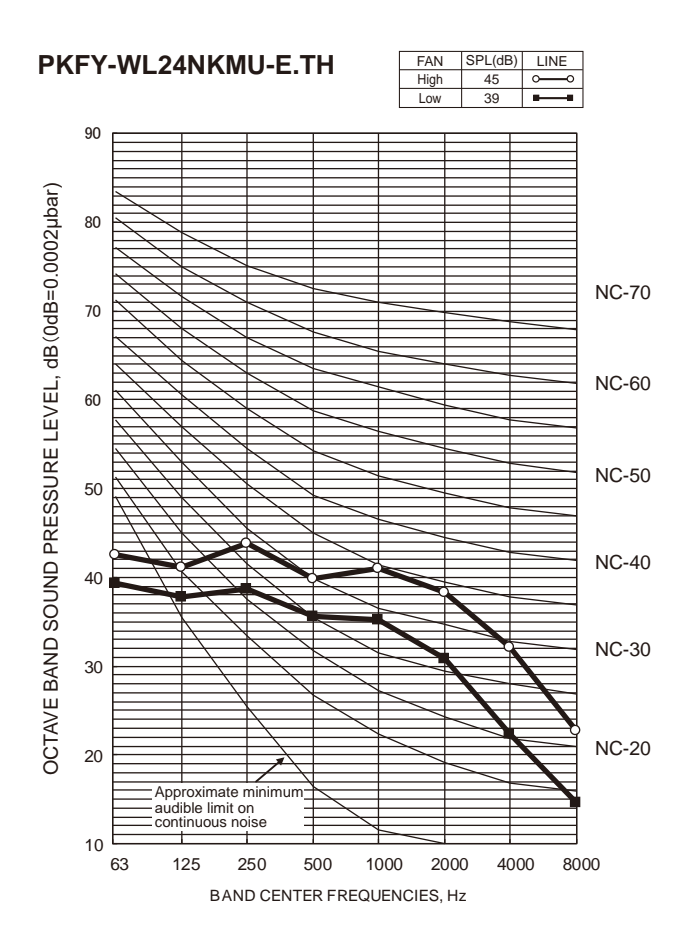

## **OUTLINES AND DIMENSIONS**

5

#### Unit: Inch(mm)

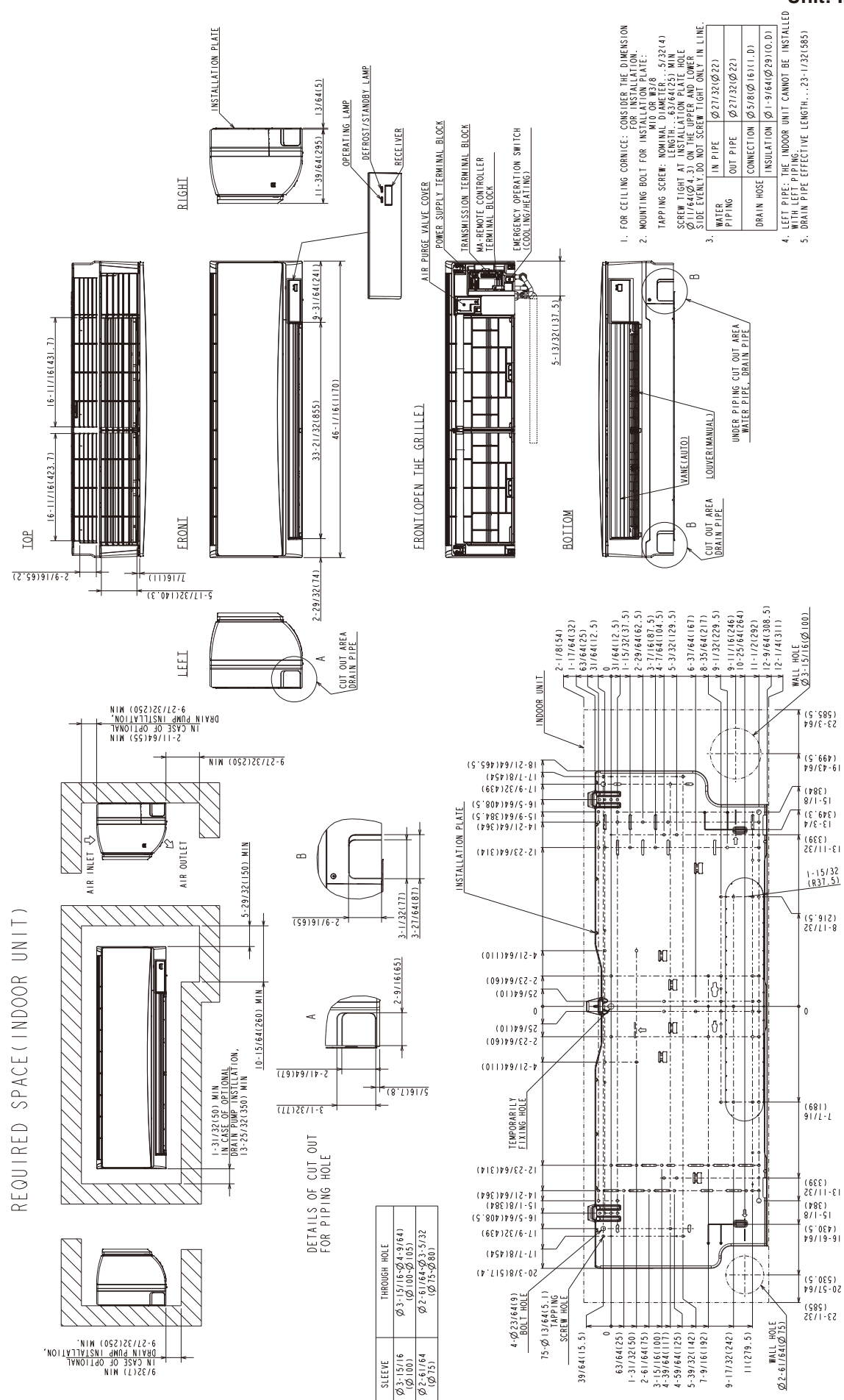

**TCH121** 

## DETAILS OF WATER PIPE

RIGHT(FOR RIGHT REAR PIPING)

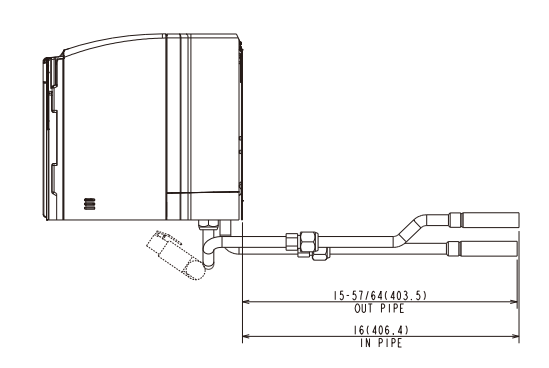

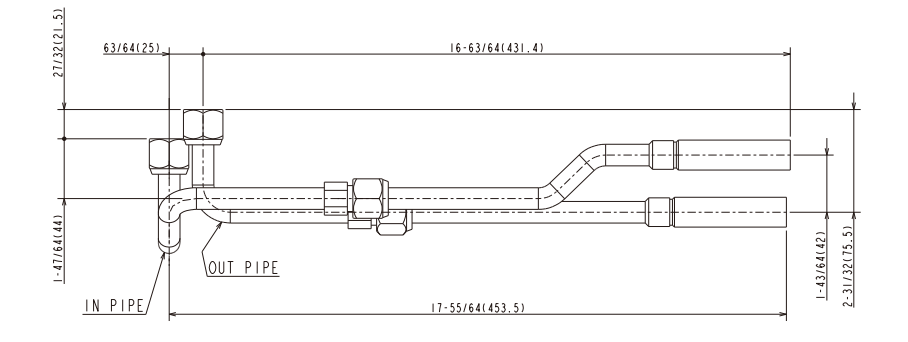

FRONT(FOR RIGHT BOTTOM PIPING)

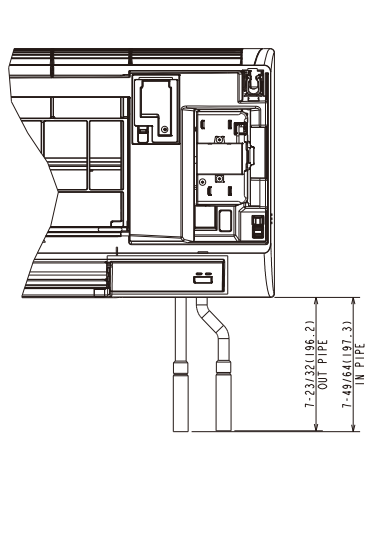

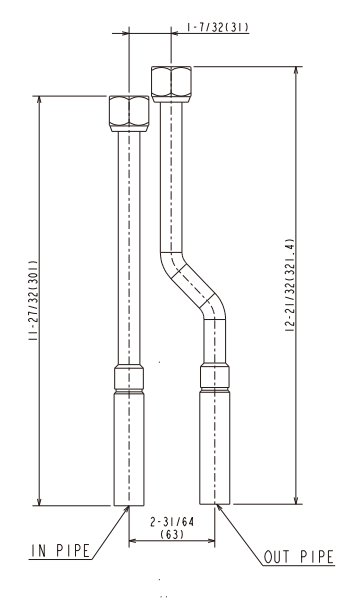

TCH121

WIRING DIAGRAM

6

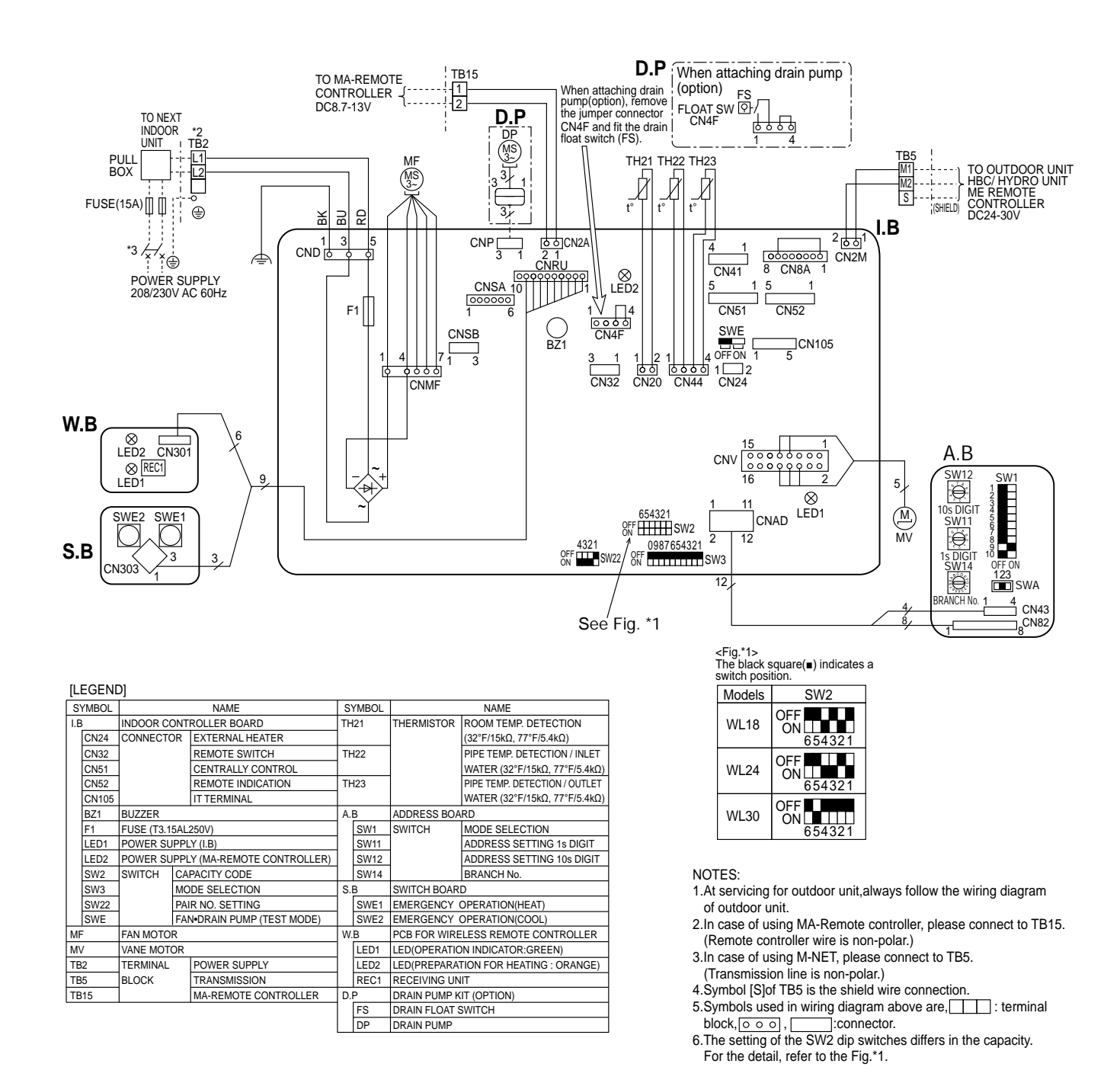

LED on indoor controller board for service

| Symbol | Meaning                                  | Function                                                                    |
|--------|------------------------------------------|-----------------------------------------------------------------------------|
| LED1   | Main power supply                        | Main power supply (Indoor unit:208/230V) Power on $\rightarrow$ lamp is lit |
| LED2   | Power supply for<br>MA-Remote controller | Power supply for MA-Remote controller on $\rightarrow$ lamp is lit          |

\*2 Use copper supply wires. Utilisez des fils d'alimentation en cuivre.

\*3 A disconnect should be required by local code. Se procurer un sectionneur conforme aux réglementations Locales.

## 7 REFRIGERANT SYSTEM DIAGRAM

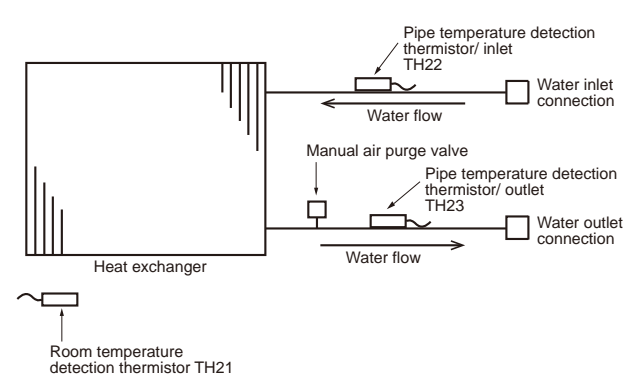

|              | Unit: inch(mm)           |
|--------------|--------------------------|
| Item Model   | PKFY-WL18/24/30NKMU-E.TH |
| Water inlet  | 7/8 (22)                 |
| Water outlet | 7/8 (22)                 |

8 MICROPROCESSOR CONTROL

## INDOOR UNIT CONTROL 8-1. COOL OPERATION

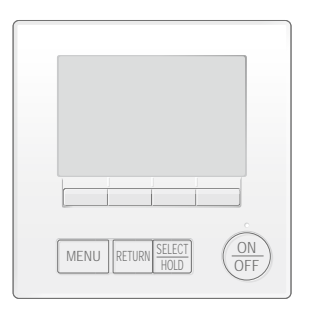

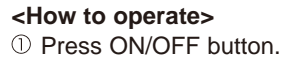

- 2 Press [F1] button to display COOL.
- ③ Press [F2] [F3] button to set the set temperature.
  - **NOTE**: The settable temperature range varies with the model of outdoor units and remote controller.

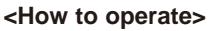

- ① Press POWER ON/OFF button.
- <sup>②</sup> Press the operation MODE button to display COOL.
- ③ Press the TEMP. button to set the set temperature.
- NOTE: The set temperature changes 1°F when the ♥ or △ button is pressed one time. Cooling 67 to 87°F

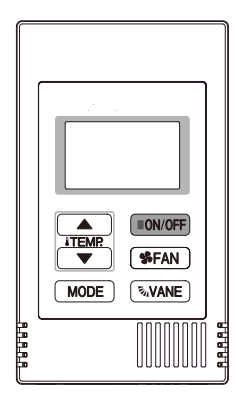

| Control Mode                             | Control Details                                                                                                    | Remarks                                                                                                    |
|------------------------------------------|----------------------------------------------------------------------------------------------------|----------------------------------------------------------------------------------------------------|
| 1. Temperature<br>adjustment<br>function | <ul> <li>1-1. Determining temperature adjustment function<br/>(Function to prevent restarting for 3 minutes)</li> <li>Room temperature ≧ Set temperature + 2°F …Thermo-ON</li> <li>Room temperature ≦ Set temperature …Thermo-OFF</li> </ul>                                                                                                    | • The ON/OFF commands<br>by the indoor unit<br>thermostatic control<br>are not an ON/OFF<br>commands to the<br>compressor but an<br>open/close commands<br>to the linear expansion<br>valve. (The compressor<br>stops only when the<br>thermostatic control<br>for all the indoor units<br>connected to the same<br>outdoor unit turns OFF.) |
|                                          | <ul> <li>1-2. Anti-freeze control</li> <li>Condition to detect</li> <li>When the pipe temperature detection thermistor/liquid (TH22) detects 32°F or less in 16 minutes from thermo-ON, the anti-freeze control initiates, and the unit enters to the thermo-OFF.</li> <li>Condition to release</li> <li>The timer which prevents reactivating is set for 3 minutes, and anti-freeze control is cancelled when any one of the following conditions has been satisfied:</li> <li>① Pipe temperature detection thermistor/liquid (TH22) reaches 50°F or above.</li> <li>② The condition of thermo-OFF has been completed by the thermostat.</li> <li>③ The operation has changed to a mode other than COOLING.</li> </ul>                                                                                                    |                                                                                                    |
| 2. Fan                                   | By the remote controller setting (switch of 4 speeds+Auto)                                                                                                    |                                                                                                    |
|                                          | Type     Fan speed notch       4 speeds + Auto type     Auto S. S. S. S. S. S. S. S. S. S. S. S. S.                                                                                                    |                                                                                                    |
|                                          | When [Auto] is set, fan speed is changed depending on the value of:                                                                                                    |                                                                                                    |
|                                          | ∆1 = Room temperature – Set temperature         High         Med2         Med1         Low         1.8°F         3.15°F         5.4°F                                                                                                    |                                                                                                    |
| 3. Drain pump                            | <ul> <li>3-1. Drain pump control</li> <li>The drain pump will always run when the unit is in COOL or DRYING mode.<br/>(Regardless of the thermo ON/OFF)</li> <li>Whenever the operation is changed over to the other modes (including Stop), the drain pump will stop pumping after approximately 3 minutes.</li> </ul>                                                                                                    |                                                                                                    |
|                                          | Float switch control  • Float switch control judges whether the sensor is in the air or in the water by turning the float switch ON/OFF. In the water: Detected that the float switch is ON for 15 seconds. In the air: Detected that the float switch is OFF for 15 seconds Float SW ON                                                                                                    |                                                                                                    |
|                                          | OFF<br>15 s<br>15 s<br>15 s<br>15 s<br>15 s<br>15 s<br>15 s<br>15 s<br>15 s<br>15 s<br>15 s<br>15 s<br>15 s<br>15 s<br>15 s<br>15 s<br>15 s<br>15 s<br>10 s<br>10 s<br>1 |                                                                                                    |
| 4. Vane<br>(up/down vane<br>change)      | <ul> <li>(1) The initial vane setting for COOL mode will be the horizontal position.</li> <li>(2) Vane position:<br/>Horizontal →Downward A →Downward B →Downward C→Downward D→Swing→Auto</li> </ul>                                                                                                    | "1h" appears on the wired remote controller.                                                                                                    |
|                                          | (3) Restriction of the downward vane setting<br>If the vane position is set to Downward A/B/C/D in [Med1], [Med2], or [Low], the vane will<br>return to the horizontal position after 1 hour has passed.                                                                                                    |                                                                                                    |

## **8-2. DRYING OPERATION**

19.9.6

ON/OFF ( #FAN ) MODE NOTE

> 000

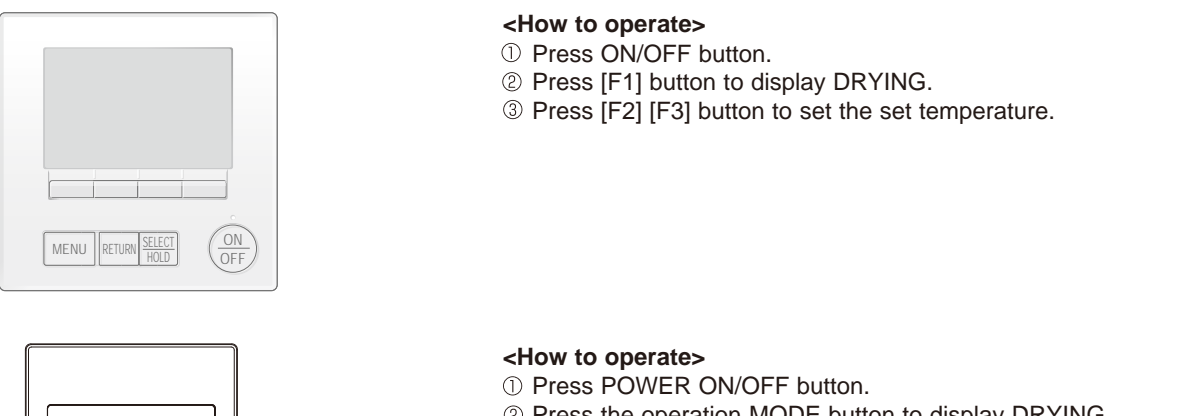

- <sup>②</sup> Press the operation MODE button to display DRYING.
- ③ Press the TEMP. button to set the set temperature.
   NOTE: The set temperature changes 1°F when the ♥ or △ button is pressed one time. Dry 67 to 87°F

| Control Mode                             | Control Details                                                                                                    |                         |                          |                        | Remarks                 |  |
|------------------------------------------|----------------------------------------------------------------------------------------------------|-------------------------|--------------------------|------------------------|-------------------------|--|
| 1. Temperature<br>adjustment<br>function | <ul> <li>1-1. Determining temperature adjustment function         <ul> <li>(Function to prevent restarting for 3 minutes)</li> <li>Setting the Dry thermo by the thermostat signal and the room temperature (TH21).</li> <li>Dry thermo-ON Room temperature ≧ Set temperature + 2°F</li> <li>Dry thermo-OFF Room temperature ≦ Set temperature</li> </ul> </li> </ul> |                         |                          |                        |                         |  |
|                                          | Room temperature                                                                                                    | 3 minutes p<br>starting | assed since<br>operation | Dry thermo-<br>ON time | Dry thermo-<br>OFF time |  |
|                                          |                                                                                                    | Thermostat signal       | Room temperature (T1)    | (min)                  | (min)                   |  |
|                                          |                                                                                                    |                         | T1 ≧ 83°F                | 9                      | 3                       |  |
|                                          |                                                                                                    |                         | 83°F > T1 ≧ 79°F         | 7                      | 3                       |  |
|                                          | Over 64°F                                                                                                    | ON                      | 79°F > T1 ≧ 75°F         | 5                      | 3                       |  |
|                                          |                                                                                                    |                         | 75°F > T1                | 3                      | 3                       |  |
|                                          |                                                                                                    | OFF                     | Unconditional            | 3                      | 10                      |  |
|                                          | Below 64°F                                                                                                    |                         |                          |                        |                         |  |
|                                          | 1-2. Anti-freeze conti<br>No control functi                                                                                                    | rol<br>on               |                          |                        |                         |  |
| 2. Fan                                   | Indoor fan operation                                                                                                    | controlled depends      | on the compressor c      | onditions.             |                         |  |
|                                          | Dry therm                                                                                                    | 0                       | Fan speed notch          |                        |                         |  |
|                                          | ON                                                                                                    |                         | [Low]                    |                        |                         |  |
|                                          | OFF                                                                                                    | Excl                    | uding the following      |                        | Stop                    |  |
|                                          |                                                                                                    | Ro                      | Room temp. < 64°F [Low]  |                        | Low]                    |  |
|                                          | Note: Fan speed cha                                                                                                    | ange is not allowed     | during DRYING oper       | ation.                 |                         |  |
| 3. Drain pump                            | Operates as it would in COOL operation.                                                                                                    |                         |                          |                        |                         |  |
| 4. Vane<br>(up/down vane<br>change)      | Settings are the same in DRYING operation as they are in COOL operation.                                                                                                    |                         |                          |                        |                         |  |

## 8-3. FAN OPERATION

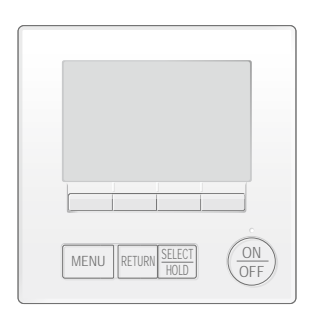

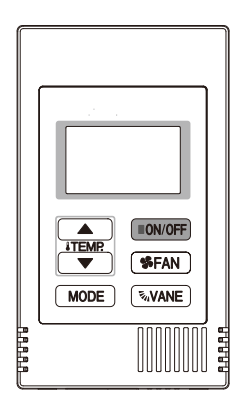

#### <How to operate> ① Press ON/OFF button.

<sup>(2)</sup> Press [F1] button to display FAN.

#### <How to operate>

- Press POWER ON/OFF button.
   Press the operation MODE button to display FAN.

| Control Mode                             |                                                                                                    | Control Details                                                                                                    | Remarks |
|------------------------------------------|----------------------------------------------------------------------------------------------------|----------------------------------------------------------------------------------------------------|---------|
| 1. Temperature<br>adjustment<br>function | Set by remote controller.                                                                                                    |                                                                                                    |         |
|                                          | Туре                                                                                                    | Fan speed notch                                                                                                    |         |
|                                          | 4 speeds + Auto type                                                                                                    | Auto - SS SS |         |
|                                          | When [Auto] is set, fan speed                                                                                                    | d becomes [Low].                                                                                                    |         |
| 2. Drain pump                            | <ul> <li>2-1. Drain pump control<br/>The drain pump turns O<br/>conditions has been sati</li> <li>① ON for 3 minutes afte<br/>operation mode (FAN)</li> <li>② ON for 6 minutes afte<br/>control judges the ser</li> </ul> | N for the specified amount of time when any of the following<br>sfied:<br>r the operation mode is switched from COOL or DRYING to another<br>).<br>r the float switch is submerged in the water when the float switch<br>isor is in the water.                                                                                                    |         |
|                                          | <ul> <li>2-2. Float switch control</li> <li>Float switch control jud<br/>float switch ON/OFF.</li> <li>In the water : Detected<br/>In the air : Detected</li> </ul>                                                       | Operates as it would<br>in COOL operation.                                                                                                    |         |
| 3. Vane<br>(up/down vane<br>change)      | Same as the control performe<br>downward blow setting                                                                                                    | ed during the COOL operation, but with no restriction on the vane's                                                                                                    |         |

## **8-4. HEAT OPERATION**

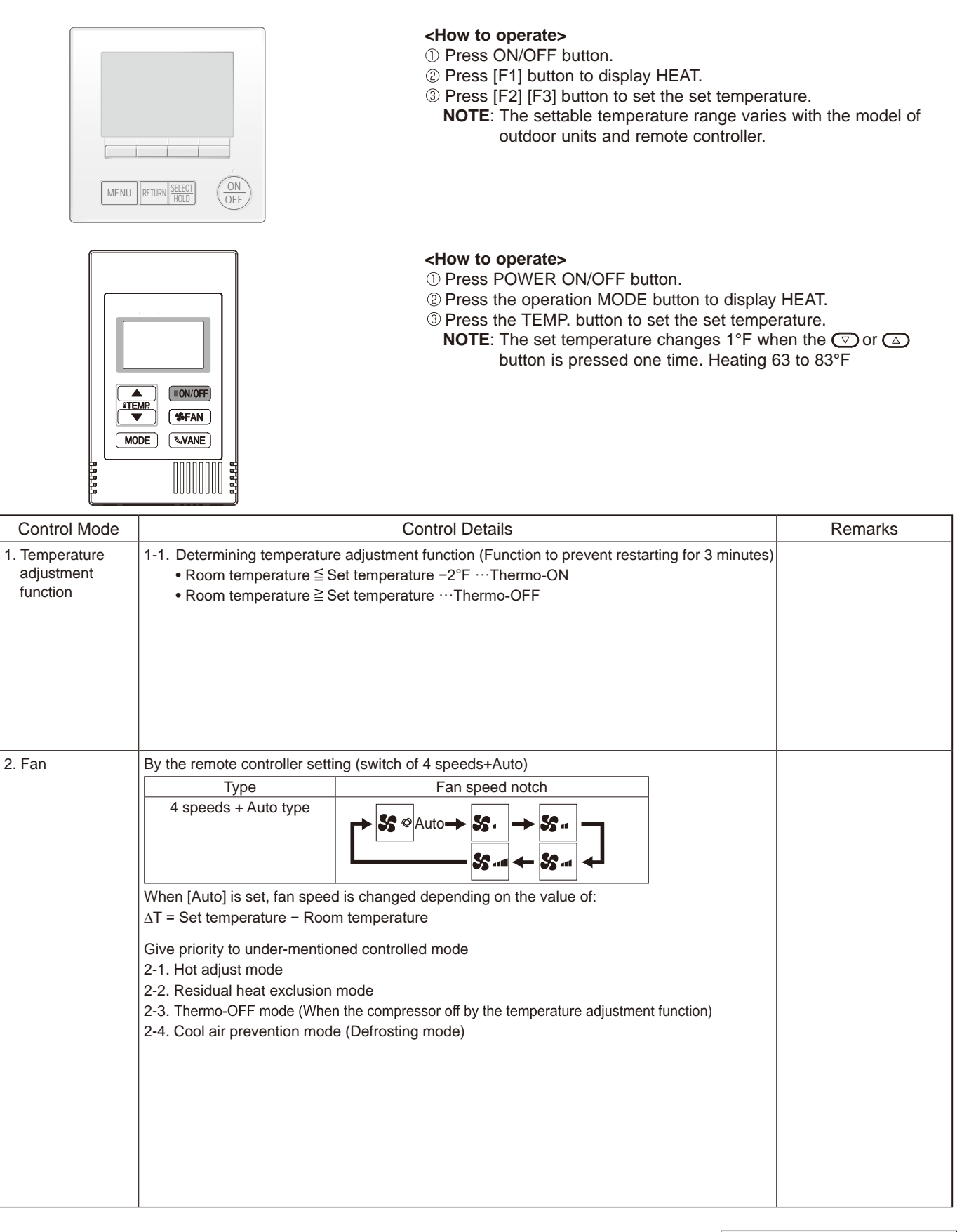

Continue to the next page.

| Control Mode                     | Control Details                                                                                                    | Remarks                                                 |  |  |  |  |  |
|----------------------------------|----------------------------------------------------------------------------------------------------|---------------------------------------------------------|--|--|--|--|--|
|                                  | 2-1. Hot adjust mode                                                                                                    | *1 "Heat Standby" will be                               |  |  |  |  |  |
|                                  | The fan controller becomes the hot adjuster mode for the following conditions.<br>① When starting the HEAT operation                                                              |                                                         |  |  |  |  |  |
|                                  | ② When the temperature adjustment function changes from OFF to ON. ③ When release the HEAT defrosting operation                                                                   | * <sup>2</sup> The step change                          |  |  |  |  |  |
|                                  | Hot adjust mode*1                                                                                                    | performed at the first                                  |  |  |  |  |  |
|                                  | Set fan speed by the remote controller                                                                                                    | thermo-ON mode                                          |  |  |  |  |  |
|                                  | [Low] <sup>-3</sup>                                                                                                    | operation has started.                                  |  |  |  |  |  |
|                                  | [OFF]*2                                                                                                    | *3 The fan speed varies                                 |  |  |  |  |  |
|                                  | A B C D                                                                                                    | according to the setting                                |  |  |  |  |  |
|                                  | A: Hot adjust mode starts.                                                                                                    | as shown in the table                                   |  |  |  |  |  |
|                                  | C: 5 minutes have passed since the condition A or the indoor liquid pipe temperature reached 80°F or m                                                                            | ore. below.<br>ire.                                     |  |  |  |  |  |
|                                  | D: 2minutes have passed since the condition C.                                                                                                    | DIP SW 1-8                                              |  |  |  |  |  |
|                                  | (Terminating the not adjust mode)                                                                                                    | Low] B to C [Low]                                       |  |  |  |  |  |
|                                  | DIP SW C to D [Lc                                                                                                    | Dwj         C to D [Low]           B to C [Extra Low]   |  |  |  |  |  |
|                                  | 1-7 OFF B to C [Setting<br>C to D [Setting                                                                                                    | airflow] C to D [Low]<br>airflow] Note: Initial setting |  |  |  |  |  |
|                                  | 2-2. Residual heat exclusion mode                                                                                                    | This control is same     for the model without          |  |  |  |  |  |
|                                  | function, or operation stop, etc.), the indoor fan operates in [Low] mode for 1 minute.                                                                                           | auxiliary heater.                                       |  |  |  |  |  |
|                                  | 2-3. Thermo-OFF mode                                                                                                    |                                                         |  |  |  |  |  |
|                                  | When the temperature adjustment function changes to OFF, the indoor fan operates in [Extra low].                                                                                  |                                                         |  |  |  |  |  |
|                                  | 2-4. Heat defrosting mode<br>The indoor fan stops.                                                                                                    |                                                         |  |  |  |  |  |
| 3. Drain pump                    | 3-1. Drain pump control                                                                                                    |                                                         |  |  |  |  |  |
|                                  | The drain pump turns ON for the specified amount of time when any of the following conditions has been satisfied:                                                                 |                                                         |  |  |  |  |  |
|                                  | ① ON for 3 minutes after the operation mode is switched from COOL or DRYING to anoth operation mode (FAN)                                                                         | ner                                                     |  |  |  |  |  |
|                                  | <ul> <li>② ON for 6 minutes after the float switch is submerged in the water when the float switch</li> </ul>                                                                     | h                                                       |  |  |  |  |  |
|                                  | control judges the sensor is in the water.                                                                                                    |                                                         |  |  |  |  |  |
|                                  | 3-2. Float switch control                                                                                                    | • Operates as it would in                               |  |  |  |  |  |
|                                  | <ul> <li>Float switch control judges whether the sensor is in the air or in the water by turning th<br/>float switch ON/OFF.</li> </ul>                                           | e COOL operation.                                       |  |  |  |  |  |
|                                  | In the water: Detected that the float switch is ON for 15 seconds.                                                                                                    |                                                         |  |  |  |  |  |
|                                  | In the air : Detected that the float switch is OFF for 15 seconds.                                                                                                    |                                                         |  |  |  |  |  |
| 4. Vane control<br>(Up/down vane | (1) Initial setting: OFF → HEAT…[last setting]<br>When the last setting is [Swing] … [Downward D]                                                                                 |                                                         |  |  |  |  |  |
| change)                          | When changing the mode from exception of HEAT to HEAT operation                                                                                                    |                                                         |  |  |  |  |  |
|                                  | (2) Vane position:                                                                                                    |                                                         |  |  |  |  |  |
|                                  | Horizontal →Downward A →Downward B →Downward C→Downward D→Swing→Auto                                                                                                    |                                                         |  |  |  |  |  |
|                                  | (3) Restriction of vane position                                                                                                    |                                                         |  |  |  |  |  |
|                                  | <ul> <li>U I ne vane is horizontally fixed for the following modes.</li> <li>(The control by the remote controller is temporally invalidated and control by the unit.)</li> </ul> | )                                                       |  |  |  |  |  |
|                                  | • Thermo-OFF                                                                                                    | ,                                                       |  |  |  |  |  |
|                                  | Hot adjust [Extra low] mode     Heat defrost mode                                                                                                    |                                                         |  |  |  |  |  |
|                                  |                                                                                                    |                                                         |  |  |  |  |  |

## 8-5. AUTO OPERATION [AUTOMATIC COOL/HEAT CHANGE OVER OPERATION]

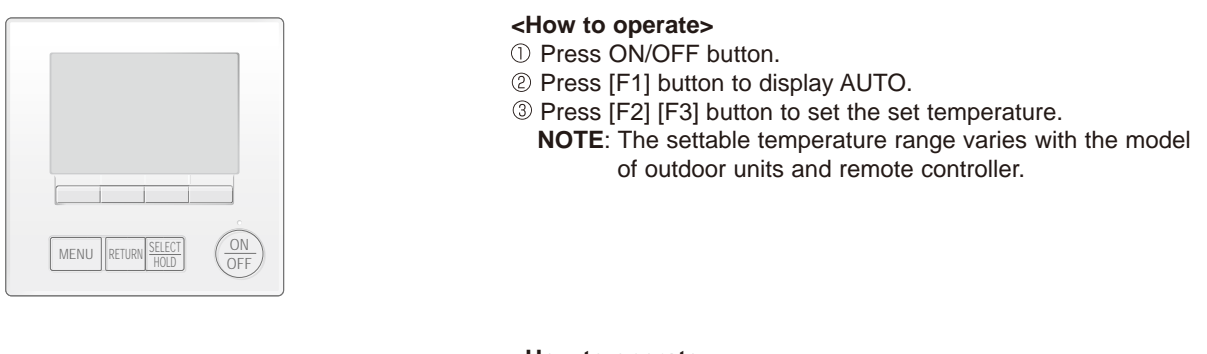

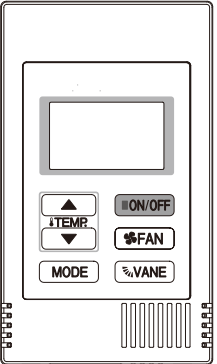

#### <How to operate>

- ① Press POWER ON/OFF button.
- ② Press the operation MODE button to display AUTO.
- ③ Press the TEMP. button to set the set temperature.
  - NOTE: The set temperature changes 1°F when the *▼* or *△* button is pressed one time. Automatic 67 to 83°F

| Control Mode                          | Control Details                                                                                                    | Remarks |
|---------------------------------------|----------------------------------------------------------------------------------------------------|---------|
| 1. Initial value of<br>operation mode | HEAT mode for room temperature < Set temperature<br>COOL mode for room temperature ≧ Set temperature                                                                                                    |         |
| 2. Mode change                        | <ul> <li>(1) HEAT mode → COOL mode<br/>Room temperature ≧ Set temperature + 3°F or 3 minutes have passed.</li> <li>(2) COOL mode → HEAT mode<br/>Room temperature ≦ Set temperature - 3°F or 3 minutes have passed.</li> </ul> |         |
| 3. COOL mode                          | Operates as it would in COOL operation.                                                                                                    |         |
| 4. HEAT mode                          | Operates as it would in HEAT operation.                                                                                                    |         |

## 8-6. WHEN UNIT IS STOPPED CONTROL MODE

| Control Mode  | Control Details                                                                                                    | Remarks                                    |
|---------------|----------------------------------------------------------------------------------------------------|--------------------------------------------|
| 1. Drain pump | <ul> <li>1-1. Drain pump control <ul> <li>The drain pump turns ON for the specified amount of time when any of the following conditions has been satisfied:</li> <li>① ON for 3 minutes after the operation mode is switched from COOL or DRYING to another operation mode (FAN).</li> <li>② ON for 6 minutes after the float switch is submerged in the water when the float switch control judges the sensor is in the water.</li> </ul> </li> </ul> |                                            |
|               | <ul> <li>1-2. Float switch control</li> <li>Float switch control judges whether the sensor is in the air or in the water by turning the float switch ON/OFF.</li> <li>In the water : Detected that the float switch is ON for 15 seconds.</li> <li>In the air : Detected that the float switch is OFF for 15 seconds.</li> </ul>                                                                                                    | Operates as it would<br>in COOL operation. |

## TROUBLESHOOTING

9

| Parts name                                                                                | Checkpoints                                                                                                    |                                                                                                    |                                                                            |                                                                         |                                                                              |                                                          |  |
|-------------------------------------------------------------------------------------------|----------------------------------------------------------------------------------------------------|----------------------------------------------------------------------------------------------------|----------------------------------------------------------------------------|-------------------------------------------------------------------------|------------------------------------------------------------------------------|----------------------------------------------------------|--|
| Room temperature<br>detection thermistor (TH21)<br>Pipe temperature detection             | Disconnect the connector then measure the resistance with a multimeter.<br>(At the ambient temperature 50 to 86°F)                                                                                                    |                                                                                                    |                                                                            |                                                                         |                                                                              |                                                          |  |
| thermistor/inlet (TH22)                                                                   | Normal Abnormal Refer to "9-1-1. Thermistor".                                                                                                    |                                                                                                    |                                                                            |                                                                         |                                                                              |                                                          |  |
| thermistor/outlet (TH23)                                                                  | 4.3 to 9.6 kΩ                                                                                                    | 4.3 to 9.6 kΩ Open or short                                                                                            |                                                                            |                                                                         |                                                                              |                                                          |  |
| Vane motor (MV)                                                                           | Measure the resistance                                                                                                    | between the                                                                                                    | terminals                                                                  | s with a multim                                                         | neter. (At the ambien                                                        | t temperature 77°F)                                      |  |
| @Yellow                                                                                   |                                                                                                    | Normal                                                                                                    |                                                                            | 1                                                                       | Abnormal                                                                     |                                                          |  |
| @Red 0Brown                                                                               | Image: Image with the second second | -® (0<br>Orange Brown                                                                                                  | ) - ⑦<br>n-Yellow                                                          | 0 - 6<br>Brown-Gree                                                     | n Open or short                                                              |                                                          |  |
| Image: Connector(CNV)         Green Orange           pin No.         Image                |                                                                                                    | 300 Ω ±7%                                                                                                    |                                                                            |                                                                         |                                                                              |                                                          |  |
| Fan motor (MF)                                                                            | Refer to "9-1-3. DC Far                                                                                                    | n motor (fan m                                                                                                    | otor/indo                                                                  | or controller b                                                         | ooard)                                                                       |                                                          |  |
| Flow control valve<br>(FCV) CN8A<br>Yellow 1                                              | Disconnect the connector then measure the resistance between terminals with a multimeter.<br>Refer to the next page for details.                                                                                                    |                                                                                                    |                                                                            |                                                                         |                                                                              |                                                          |  |
| Red 3                                                                                     |                                                                                                    | Normal                                                                                                    |                                                                            |                                                                         | Abnormal                                                                     |                                                          |  |
| M         Green         4           Blue         5           FCV         Purple         6 | 1-5 2-<br>Yellow-Blue Orange                                                                                                    | 5 3<br>e-Blue Red                                                                                                    | -5<br>-Blue                                                                | 4-5<br>Green-Blue                                                       | Open or short                                                                |                                                          |  |
| (Optional parts) White 7<br>Gray 8                                                        | 55 9                                                                                                    |                                                                                                    |                                                                            |                                                                         |                                                                              |                                                          |  |
| Drain pump (DP)                                                                           | <ol> <li>Check if the drain floa</li> <li>Check if the drain pur</li> <li>If no water drains, co<br/>Note: The drain purm<br/>measure the re</li> <li>Normal</li> <li>Red–Black: Input 13 VI</li> </ol>                                                                                                    | at switch works<br>mp works and<br>nfirm that the o<br>p for this mode<br>sistance between<br>DC $\rightarrow$ The pun | s properly<br>drains w<br>check co<br>el is drive<br>een the t<br>np motor | y.<br>ater properly i<br>de 2502 will n<br>en by the inter<br>erminals. | n cooling operation.<br>ot be displayed 10 n<br>nal DC motor, so it is<br>e. | ninutes after the operation starts.<br>s not possible to |  |
| Drain float                                                                               | Measure the resistance                                                                                                    | between the                                                                                                    | terminals                                                                  | with a multim                                                           | neter.                                                                       |                                                          |  |
| SWITCH (FS)                                                                               | State of moving part                                                                                                    | Normal                                                                                                    | Abi                                                                        | normal                                                                  | Drain float switch<br>connector terminal                                     |                                                          |  |
|                                                                                           | UP                                                                                                    | Short                                                                                                    | Other                                                                      | than short                                                              | ①(+) -②(-)                                                                   |                                                          |  |
| 2                                                                                         | DOWN                                                                                                    | Open                                                                                                    | Other                                                                      | than open                                                               | ①(+) -②(-)                                                                   |                                                          |  |
| (Optional parts) 4                                                                        | _                                                                                                    | Short                                                                                                    | Other                                                                      | than short                                                              | 3(+)-4(-)                                                                    | Moving<br>Part                                           |  |

| Parts name                          | Checkpo                                                                                                    | pints                                                                                                    |                                                                                         |
|-------------------------------------|----------------------------------------------------------------------------------------------------|----------------------------------------------------------------------------------------------------|-----------------------------------------------------------------------------------------|
| Pressure sensor<br>(Optional parts) | <ul> <li>Pressure sensor (inner water) PS1</li> <li>Pressure sensor (outlet water) PS2</li> <li>1. Check that the pressure sensor is connected.</li> <li>2. Check the pressure sensor wiring for breakage.</li> <li>Pressure 0-1.0 MPa [145 psi] Vout 0.5-4.5 V</li> <li>0.392 V/ 0.098 MPa [14 psi]</li> <li>Pressure [MPa] = 0.25 × Vout [V] - 0.125</li> <li>Pressure [psi] = (0.25 × Vout [V] - 0.125) × 145</li> </ul> | PS1<br>GND(RED)<br>Vout(Brown)<br>Vcc(DCSV)(Orange)<br>GN<br>GN<br>GN<br>GN<br>GN<br>GN<br>GN<br>GN<br>GN<br>GN<br>GN<br>GN<br>GN | PS2<br>GND(Blue)<br>Vout(White)<br>Vout(White)<br>Connector<br>CNSB<br>(Black)<br>Mite) |

#### 9-1-1. Thermistor

<Thermistor characteristic graph>

| Thermistors for   |  |
|-------------------|--|
| lower temperature |  |

Room temperature detection thermistor (TH21) Pipe temperature detection thermistor/Inlet (TH22) Pipe temperature detection thermistor/Outlet (TH23)

Thermistor R<sub>0</sub>=15 k $\Omega$  ± 3% Fixed number of B=3480 ± 2%

Rt=15exp {  $3480(\frac{1}{273+(t-32)/1.8}-\frac{1}{273})$  } 30°F 15.8kΩ 50°F 9.6kΩ 70°F 6.0kΩ 80°F 4.8kΩ 90°F 3.9kΩ 100°F 3.2kΩ

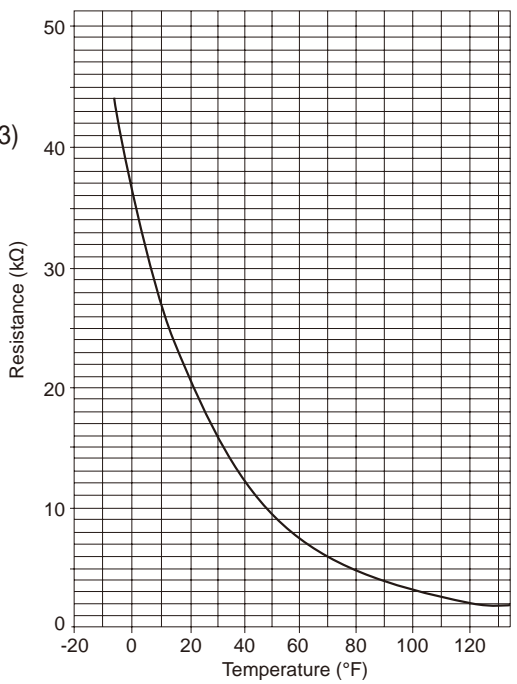

< Thermistor for lower temperature >

#### 9-1-2. Flow control valve (FCV)

#### ① Summary of flow control valve (FCV) operation

• The FCV is operated by a stepping motor, which operates by receiving a pulse signal from the indoor control board.

• The FCV position changes in response to the pulse signal.

#### Indoor control board and FCV connection

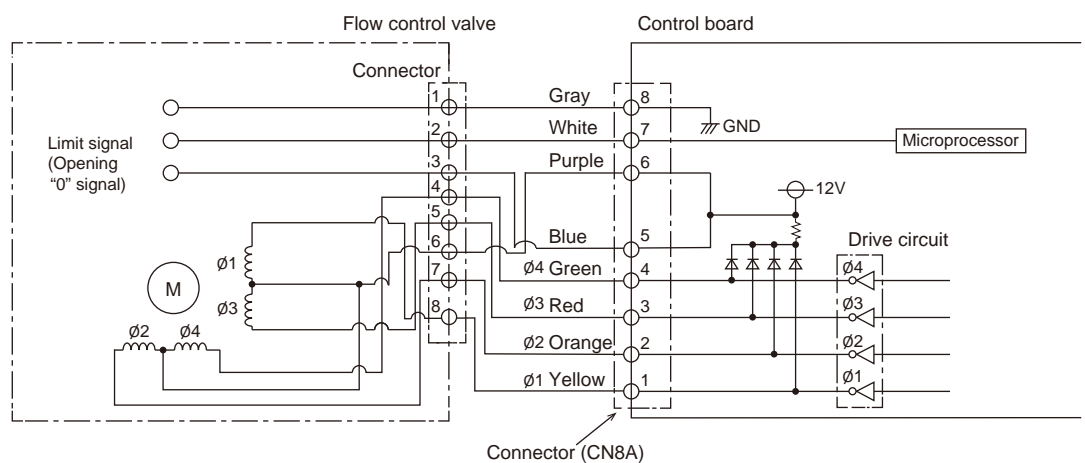

Conne

#### Pulse signal output and valve operation

| Output (phase) | Output status |     |     |     |  |  |
|----------------|---------------|-----|-----|-----|--|--|
| number         | 1             | 2   | 3   | 4   |  |  |
| ø1             | OFF           | ON  | ON  | OFF |  |  |
| ø2             | ON            | ON  | OFF | OFF |  |  |
| ø3             | ON            | OFF | OFF | ON  |  |  |
| ø4             | OFF           | OFF | ON  | ON  |  |  |

The output pulse changes in the following order: When the valve closes 1 -> 2 -> 3 -> 4 -> 1When the valve opens 4 -> 3 -> 2 -> 1 -> 4

#### **②** FCV operation

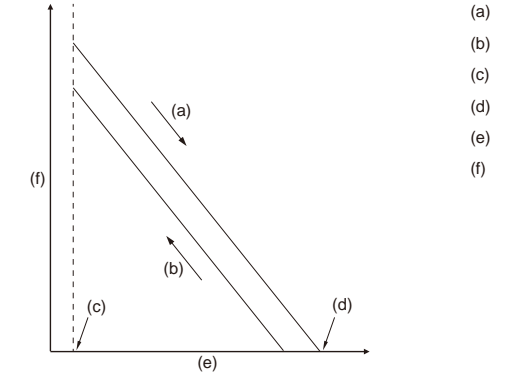

#### (a) Close

- (b) Open
- (c) Fully open valve (85 pulses)
- (d) Fully close valve (770 pulses)
- (e) No. of pulses
- (f) Valve opening degree

#### 9-1-3. DC Fan motor (fan motor/indoor controller board)

Check method of indoor fan motor (fan motor/indoor controller board)

- ① Notes
  - · High voltage is applied to the connector (CNMF) for the fan motor. Pay attention to the service.
  - $\cdot$  Do not pull out the connector (CNMF) for the motor with the power supply on.
  - (It causes trouble of the indoor controller board and fan motor.)
- ② Self check

Conditions : The indoor fan cannot rotate.

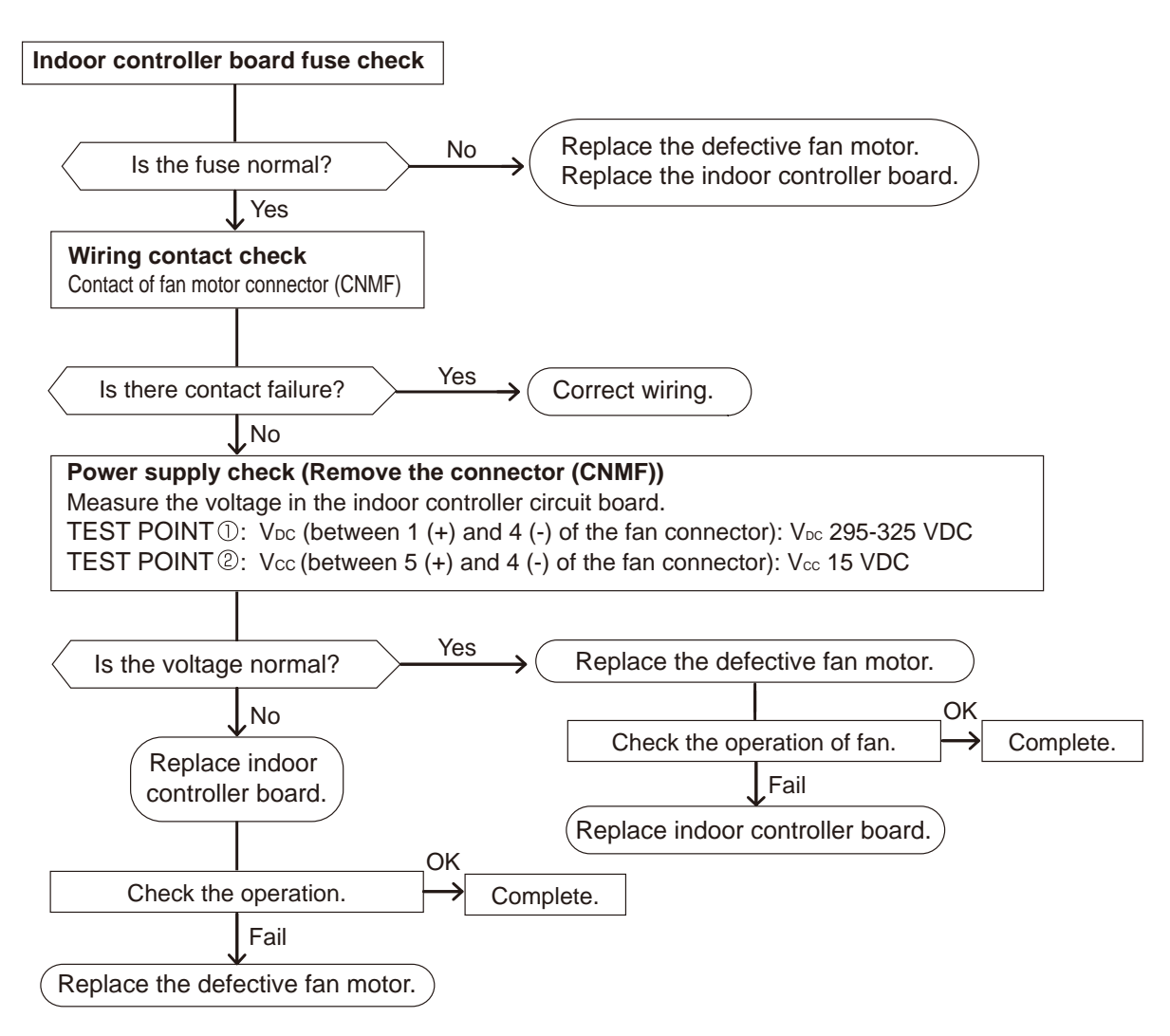

**TCH121** 

## 9-2. FUNCTION OF DIP SWITCH

| Switch                            | Dolo | Function                                                                                                    |                                    |                               | Operation                                                                | n by switch                            | Effective                       | Domorko                                        |
|-----------------------------------|------|----------------------------------------------------------------------------------------------------|------------------------------------|-------------------------------|--------------------------------------------------------------------------|----------------------------------------|---------------------------------|------------------------------------------------|
| Switch                            | Fole | Function                                                                                                    |                                    |                               | ON                                                                       | OFF                                    | timing                          | Remarks                                        |
|                                   | 1    | Thermistor <room position<="" td="" temperat=""><td>ture&gt;</td><td>Bui</td><td>lt-in remote controller</td><td>Indoor unit</td><td></td><td>Address board</td></room> | ture>                              | Bui                           | lt-in remote controller                                                  | Indoor unit                            |                                 | Address board                                  |
|                                   | 2    | Filter clogging detecti                                                                                                    | on                                 | Pro                           | ovide                                                                    | Not provide                            |                                 | <initial setting=""></initial>                 |
|                                   | 3    | Filter cleaning sign                                                                                                    |                                    | 2,5                           | 00 hr                                                                    | 100 hr                                 |                                 |                                                |
|                                   | 4    | Fresh air intake                                                                                                    | *2                                 | Not                           | t effective                                                              | Not effective                          |                                 | NOTE:                                          |
| SW1                               | 5    | Switching remote controller of                                                                                                    | witching remote controller display |                               | rmo ON signal indication                                                 | Fan output indication                  | Under                           | *1<br>SW1-7 SW1-8 Fan speed                    |
| selection                         | 6    | Humidifier control                                                                                                    |                                    | Fan operation at Heating mode |                                                                          | Thermo ON operation at<br>heating mode | suspension                      | OFF OFF Extra low ON OFF Low                   |
|                                   | 7    | Air flow set in case of                                                                                                    | heat                               | Low                           | / *1                                                                     | Extra low *1                           |                                 | OFF ON Setting air flow<br>ON ON Stop          |
|                                   | 8    | thermo OFF                                                                                                    |                                    | Set                           | ting air flow *1                                                         | Depends on SW1-7                       |                                 |                                                |
|                                   | 9    | Auto restart function                                                                                                    |                                    | Effe                          | ective                                                                   | Not effective                          |                                 | *2 It is impossible to intake                  |
|                                   | 10   | Power ON/OFF by bre                                                                                                    | eaker                              | Effe                          | ective                                                                   | Not effective                          |                                 | the fresh air.                                 |
| SW2<br>Capacity<br>code<br>switch | 1~6  |                                                                                                    | Moo<br>WL<br>WL                    | dels<br>.18<br>.24<br>.30     | SW2<br>ON<br>OFF<br>123456<br>ON<br>OFF<br>123456<br>ON<br>OFF<br>123456 |                                        | Before<br>power<br>supply<br>ON | Indoor controller board                        |
|                                   | 1    | Heat pump/Cool only                                                                                                    |                                    | Co                            | oling only                                                               | Heat pump                              |                                 | Indoor controller board                        |
|                                   | 2    | Not used                                                                                                    |                                    |                               |                                                                          | —                                      |                                 |                                                |
|                                   | 3    | Not used                                                                                                    |                                    |                               | —                                                                        | —                                      |                                 | <initial setting=""></initial>                 |
| SW3                               | 4    | Vane horizontal angle                                                                                                    | ;                                  | See                           | cond setting *1                                                          | First setting                          | Under                           | ON OFF                                         |
| selection                         | 5    | Changing the opening of line<br>expansion valve during therm                                                                                                    | ear<br>10 OFF                      | Effe                          | ective                                                                   | Not effective                          | suspension                      | *1 Second setting is same as                   |
|                                   | 6    | Heating 4 degree up                                                                                                    |                                    | Not                           | t effective                                                              | Effective                              |                                 | first setting.<br>*2 Please do not use SW3-7,8 |
|                                   | 7    | Target superheat setting                                                                                                    | g*2                                |                               | —                                                                        | _                                      |                                 | by the usage condition.                        |
|                                   | 8    | Target subcool                                                                                                    | *2                                 |                               | _                                                                        | _                                      |                                 |                                                |
| SW4<br>Model<br>selection         | 1~4  | In case of replacing t<br>switch to the initial se                                                                                                    | the in<br>etting<br>(<br>C         | DN                            | r controller board, ma<br>ich is shown below.                            | ake sure to set the                    | Before<br>power<br>supply<br>ON | Indoor controller board                        |

The black square (  $\blacksquare$  ) indicates a switch position.

| Switch                                                                            | Pole          | Function                                                                                                    | Effective<br>timing                    | Remarks                                                                                                    |
|-----------------------------------------------------------------------------------|---------------|----------------------------------------------------------------------------------------------------|----------------------------------------|----------------------------------------------------------------------------------------------------|
| SWA<br>(Fan speed)                                                                | 1~3           | 3   Fan speed can be changed depending on SWA setting.     2   Setting     1   PKFY-WL**NKMU-E                                                                                                    | Under<br>operation<br>or<br>suspension | Address board<br><initial setting=""><br/>It follows as the left table.</initial>                                                |
| SW11<br>1s digit<br>address<br>setting<br>SW12<br>10s digit<br>address<br>setting | Rotary switch | SW12SW11Address setting should be done when M-NET $\begin{array}{c} & & & \\ & & & \\ & & & & \\ & & & & \\ & & & \\ & & & & \\ & & & \\ & & & & \\ & & & & \\ & & & & \\ & & & & \\ & & & & \\ & & & & \\ & & & & \\ & & & & \\ & & & & \\ & & & & \\ & & & & \\ & & & & \\ & & & & \\ & & & & \\ & & & & \\ & & & & \\ & & & & \\ & & & & \\ & & & & \\ & & & & \\ & & & & \\ & $ | Before                                 | Address board<br><initial setting=""><br/>SW12<br/>SW11<br/>SW11<br/>SW11<br/>SW11<br/>SW11<br/>SW11<br/>SW12<br/>SW12</initial> |
| SW14<br>Connection<br>No.<br>setting                                              | Rotary switch | SW14 This is the switch to be used when the indoor unit is operated with R2 series outdoor unit as a set.                                                                                                    | Supply<br>ON                           | Address board<br><initial setting=""><br/>SW14</initial>                                                                         |
| SW22<br>Function<br>selection                                                     | 3,4           | Function       ON       OFF         1       -       -       -         2       -       -       -         3       Pair No. of wireless remote controller       Depends on SW22-3, 22-4         • To operate each indoor unit by each remote controller when installed 2 indoor units or more are near, Pair No. setting is necessary.       •Pair No. setting is not set necessarily when operating it by one remote controller. Setting for indoor unit.         • Pair No. setting is not set necessarily when operating it by one remote controller. Setting operation (Fig. 1 @)       1. Press the Emb button ① to stop the air conditioner.         • Press the Emb button ①.       1.       @)         1. Press the Emb button ①.       1.         9 Pair No. changing operation (Fig. 2 @)       1.         1. Press the Emb button ④.       1.         9 Pair No. changing operation (Fig. 2 @)       1.         1. Press the Emb button ④.       2         2. Each time the ⑤ button ④.       1.         2. Each time the ⑥ button ④.       1.         3. Press the Emb button ②.       1.         1. Press the Emb button ②.       1.         2. Each time the ⑥ button ③.       1.         3. Press the Emb button ③.       1.         4. Press the Emb button ③.       1.         5.       1. <t< td=""><td>Under<br/>operation<br/>or<br/>suspension</td><td><pre><li>Initial setting&gt; </li></pre></td></t<>                                                                                                    | Under<br>operation<br>or<br>suspension | <pre><li>Initial setting&gt; </li></pre>                                                                                         |
| SWE<br>Test run<br>for Drain<br>pump                                              | Connector     | Drain pump and fan are activated simultaneously after the connector SWE is set to ON and turn on the power.                                                                                                    | Under<br>operation                     | <initial setting=""><br/>SWE<br/>OFF ON</initial>                                                                                |

## 9-3. TEST POINT DIAGRAM 9-3-1. Indoor controller board (I.B)

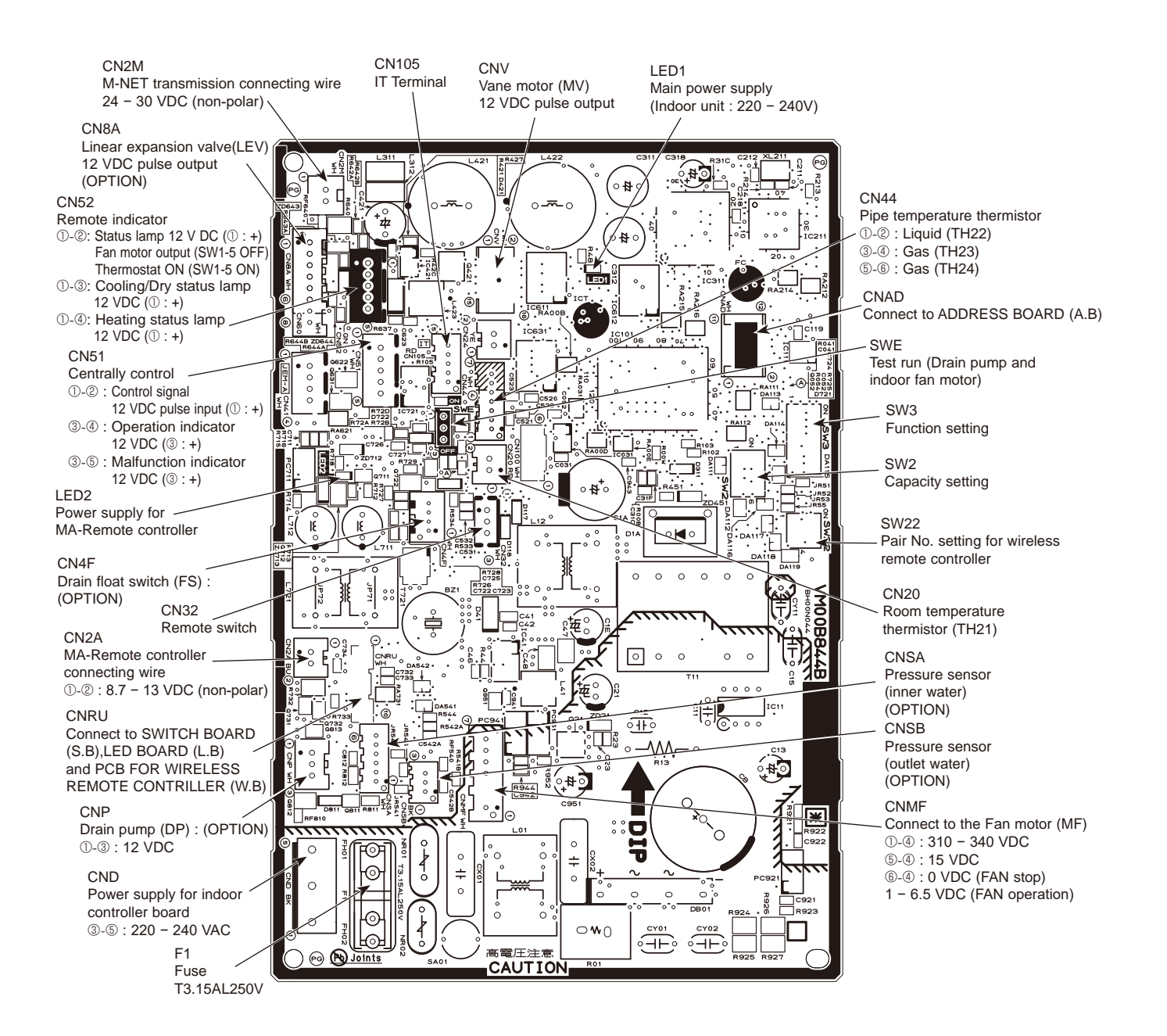

Note: The voltage range of 12 VDC in this page is between 11.5 to 13.7 VDC.

## 9-3-2. PCB FOR WIRELESS REMOTE CONTROLLER (W.B)

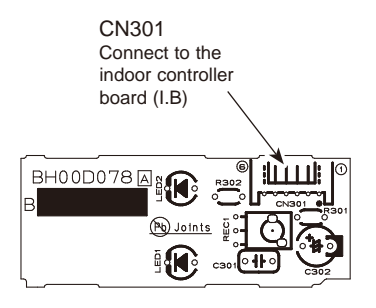

## 9-3-3. SWITCH BOARD (S.B)

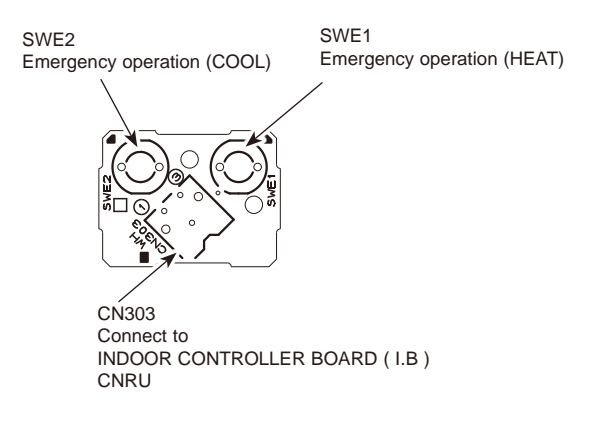

## 9-3-4. Address board (A.B)

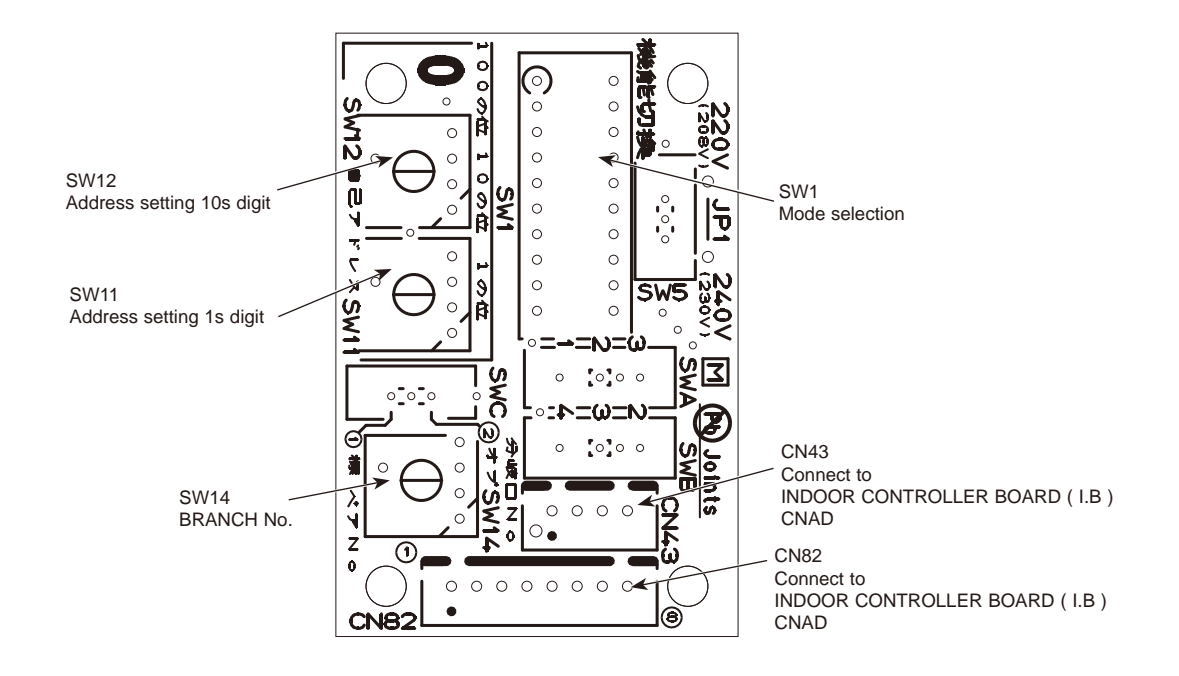

TCH121

## 10 DISASSEMBLY PROCEDURE

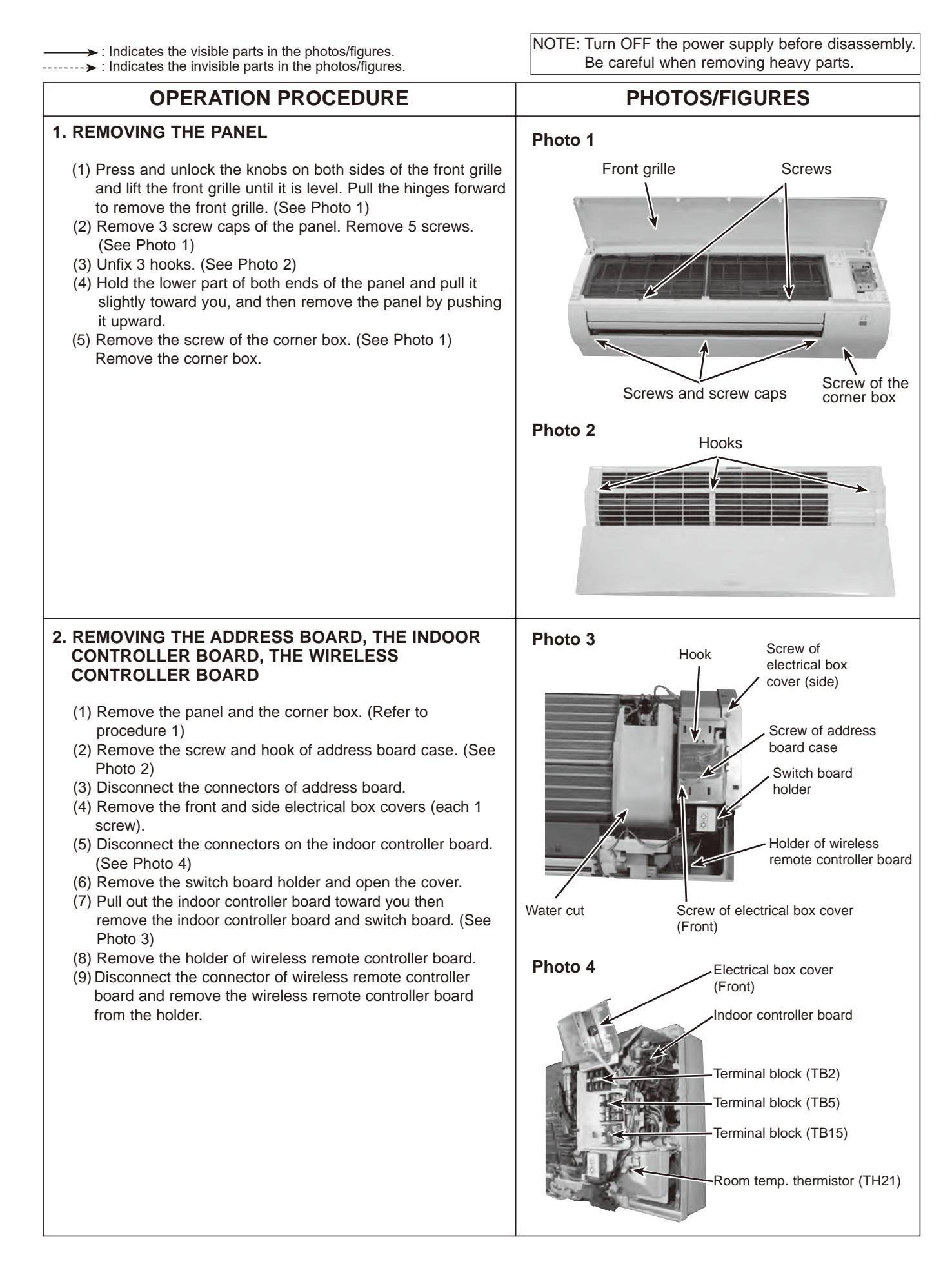

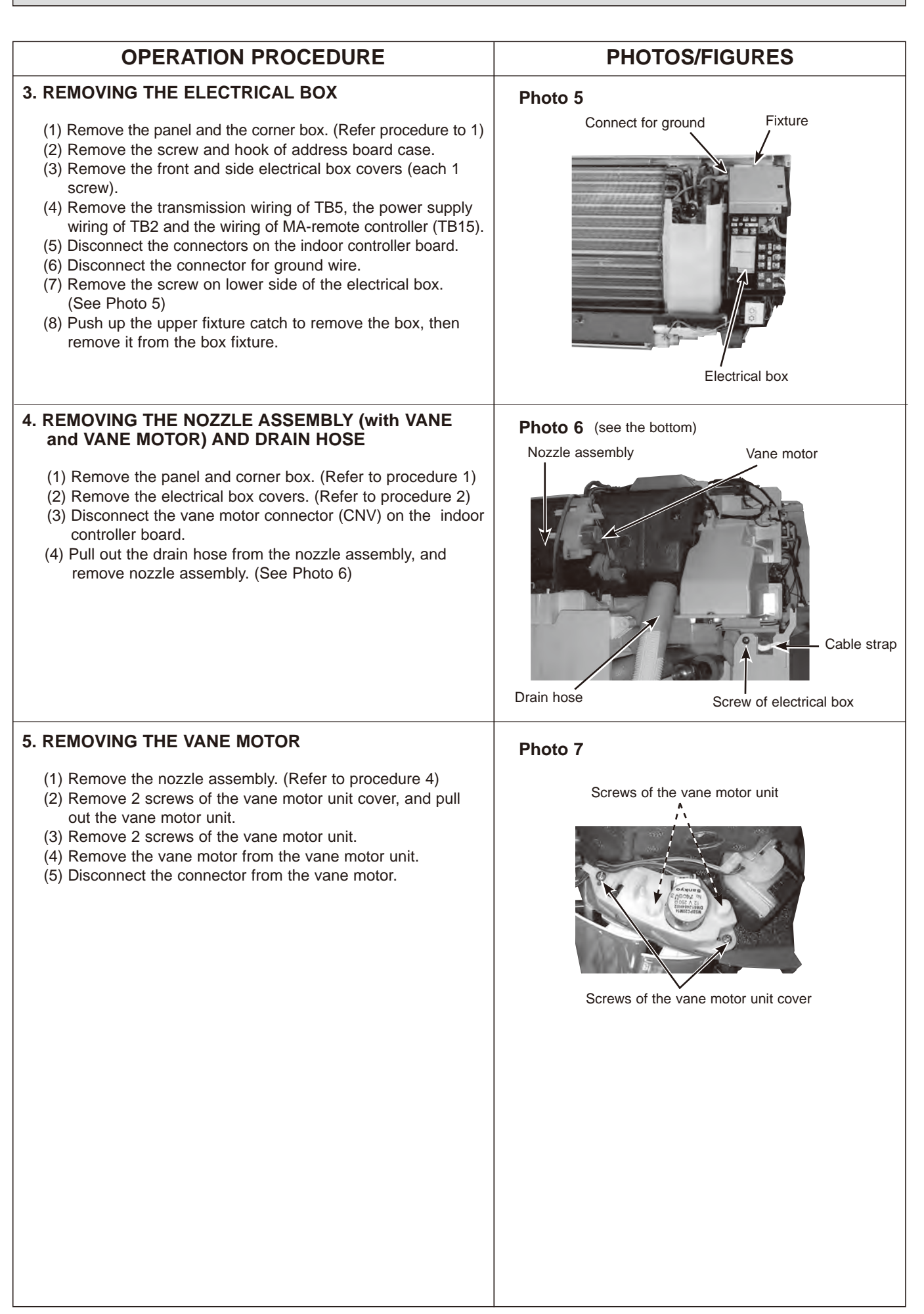

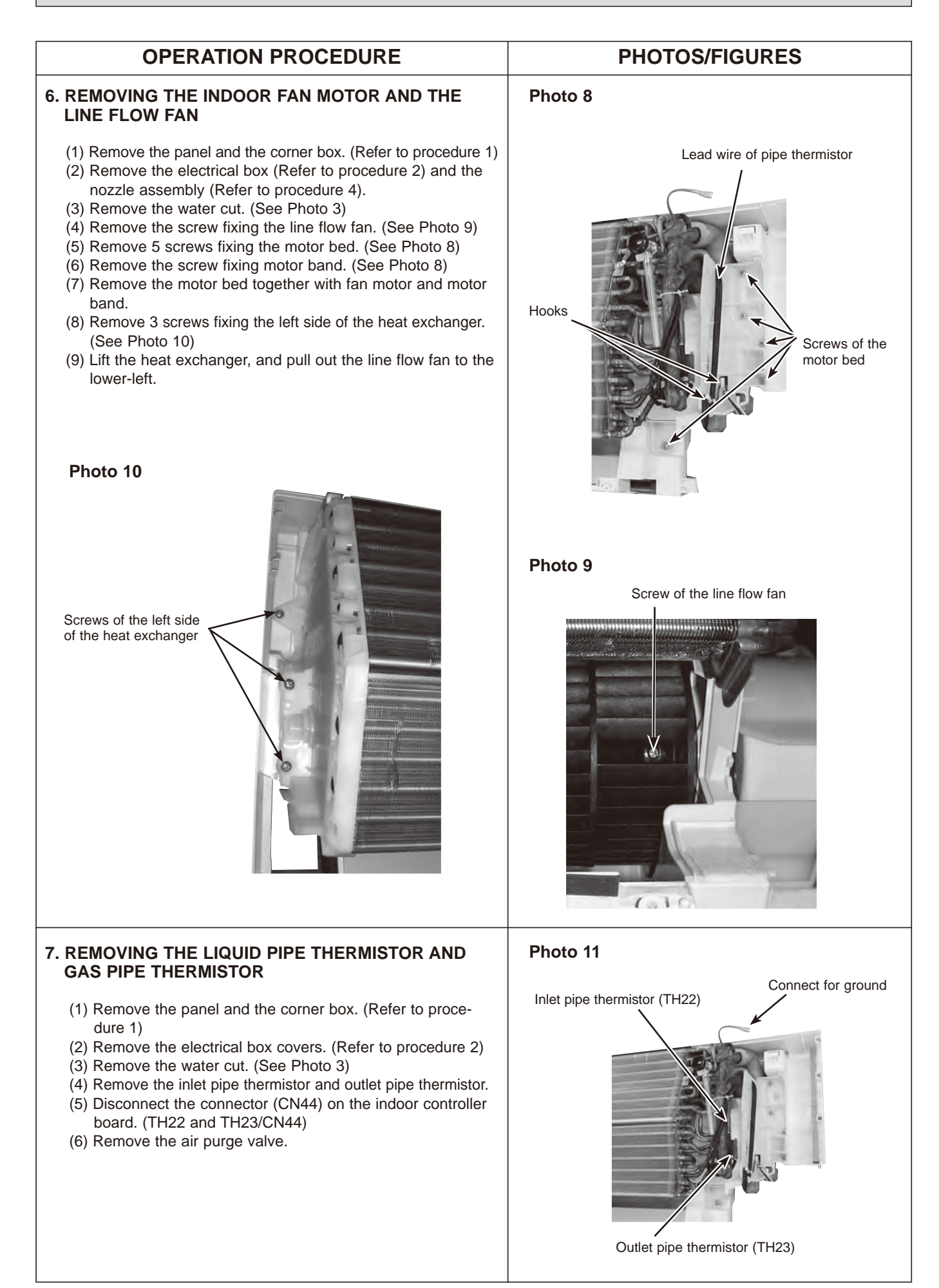

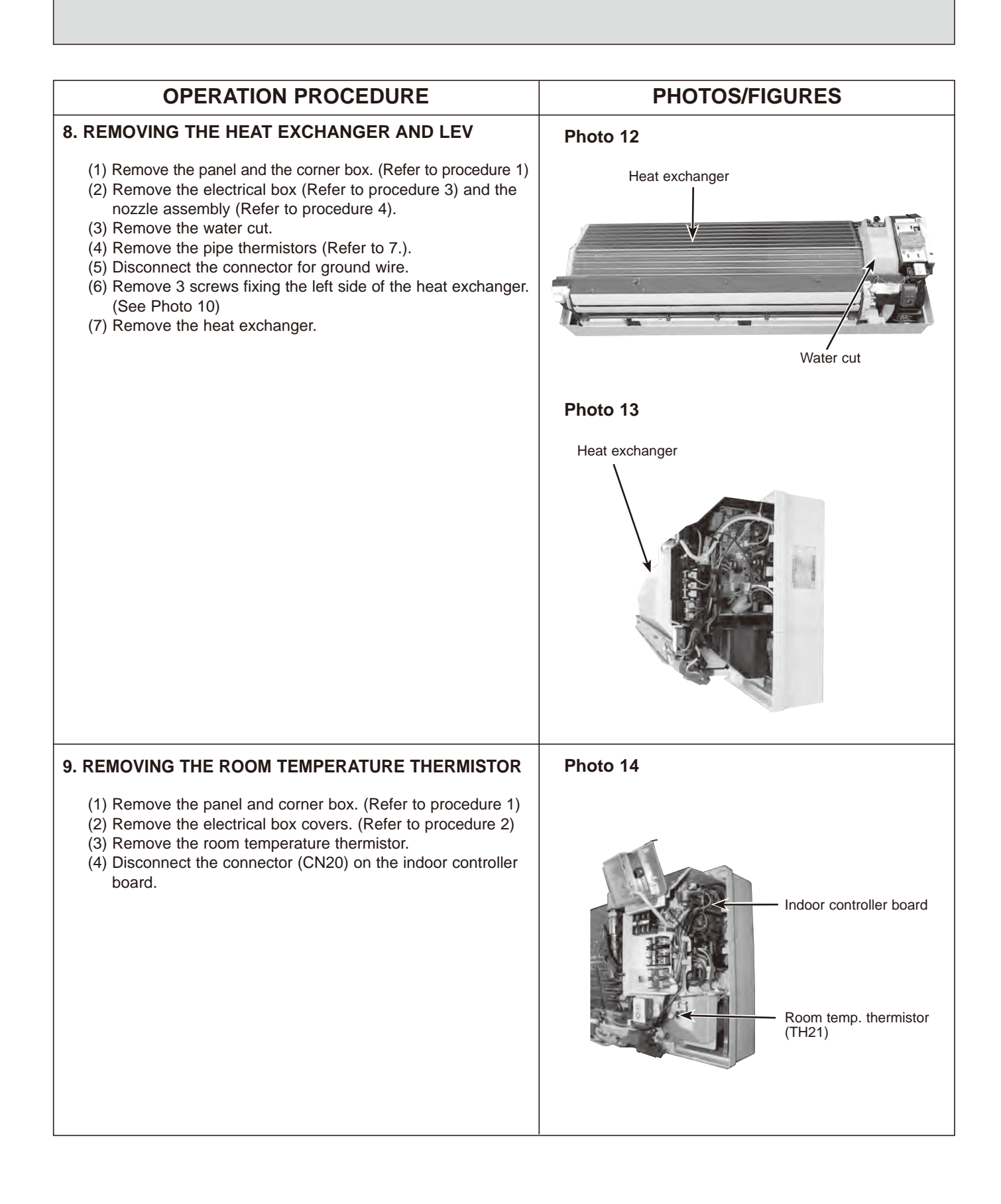

## 11 **REMOTE CONTROLLER**

## **11-1. REMOTE CONTROLLER FUNCTIONS**

#### <PAR-41MAA>

#### Controller interface

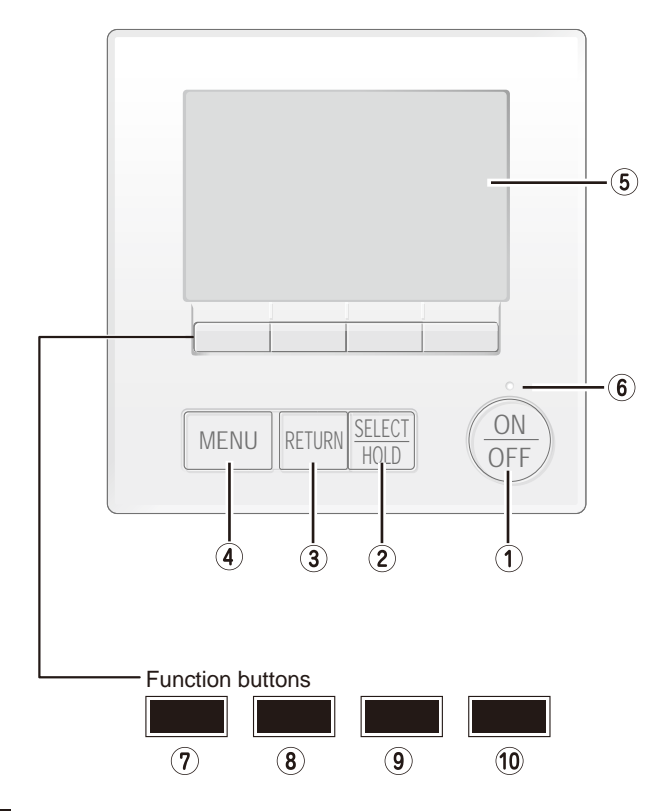

The functions of the function buttons change depending on the screen.

Refer to the button function guide that appears at the bottom of the LCD for the functions they serve on a given screen. When the system is centrally controlled, the button function guide that corresponds to the locked button will not appear.

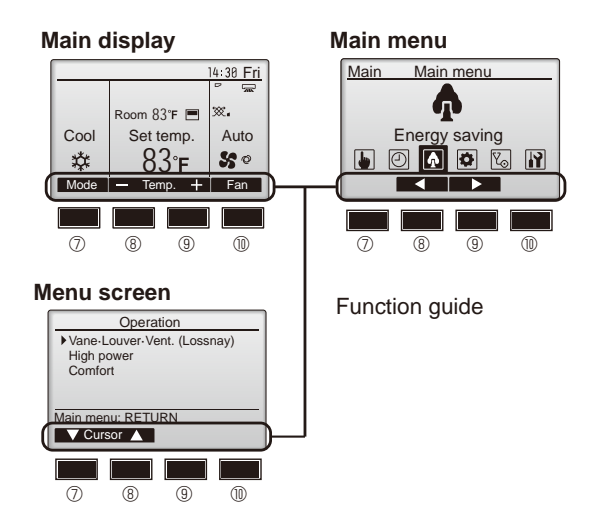

### ① [ON/OFF] button

Press to turn ON/OFF the indoor unit.

#### ② [SELECT/HOLD] button

Press to save the setting. When the Main menu is displayed, pressing this button will enable/disable the HOLD function.

## ③ [RETURN] button

Press to return to the previous screen.

#### ④ [MENU] button

Press to bring up the Main menu.

#### **5** Backlit LCD

Operation settings will appear.

When the backlight is off, pressing any button turns the backlight on and it will stay lit for a certain period of time depending on the screen.

When the backlight is off, pressing any button turns the backlight on and does not perform its function. (except for the [ON/OFF] button)

### 6 ON/OFF lamp

This lamp lights up in green while the unit is in operation. It blinks while the remote controller is starting up or when there is an error.

#### ⑦ Function button [F1]

Main display: Press to change the operation mode. Menu screen: The button function varies with the screen.

#### ⑧ Function button [F2]

Main display: Press to decrease temperature. Main menu: Press to move the cursor left. Menu screen: The button function varies with the screen.

#### 9 Function button [F3]

Main display: Press to increase temperature. Main menu: Press to move the cursor right. Menu screen: The button function varies with the screen.

#### **(III)** Function button [F4]

Main display: Press to change the fan speed. Menu screen: The button function varies with the screen.

#### Display

<Full mode>

The main display can be displayed in two different modes: "Full" and "Basic". The initial setting is "Full". To switch to the "Basic" mode, change the setting on the Main display setting. (Refer to operation manual included with remote controller.)

<Basic mode>

#### All icons are displayed for explanation. (12) (13) (14) (15) 14:30 Fri 3 14:30 Fri (23) 6 ⅀ℯ℩⅏ 🖸 જેત્ર 60 Ø 01<u>-</u> ۵ (7)N (8) Auto 201 200 000 Room 83°F Cool Set temp. ▓.∎ ി (9) $\widehat{\mathbb{I}}$ Set temp. Auto Cool 50 1 Õ 1 Mode Temp Fan Mode Temp Fan (21) Ô (5) Y7 Operation mode (14) Appears when the Weekly timer is enabled. ② Preset temperature (15) (....) Appears while the units are operated in the energy saving 3 Clock mode. (Will not appear on some models of indoor units) ④ Fan speed (16) 60 Appears while the outdoor units are operated in the silent mode. ⑤ Button function guide $\bigcirc$ Functions of the corresponding buttons appear here. Appears when the built-in thermistor on the remote control-8 6) ler is activated to monitor the room temperature (1). n appears when the thermistor on the indoor unit is acti-Appears when the ON/OFF operation is centrally controlled. vated to monitor the room temperature. 7) ~@ (18) Appears when the operation mode is centrally controlled. Indicates the vane setting. Ϋ́л (19) 8 $\mathbf{R}$ Appears when the preset temperature is centrally controlled. Indicates the louver setting. 9 **Ma** 20 $\mathbb{X}$ Appears when the filter reset function is centrally controlled. Indicates the ventilation setting. 11 ₩ŧ (21) Indicates when filter needs maintenance. Appears when the preset temperature range is restricted. 1 Room temperature 22 e Appears when an energy saving operation is performed usf i (12) ing a "3D i-See sensor" function. Appears when the buttons are locked. ② Centrally controlled (B) Appears for a certain period of time when a centrally-controlled item is operated. Appears when the On/Off timer or Auto-off timer function is enabled. Preliminary error display Dappears when the timer is disabled by the centralized control system. A check code appears during the preliminary error. appears when the HOLD function is enable.

Most settings (except ON/OFF, mode, fan speed, temperature) can be made from the Main menu.

#### Menu structure

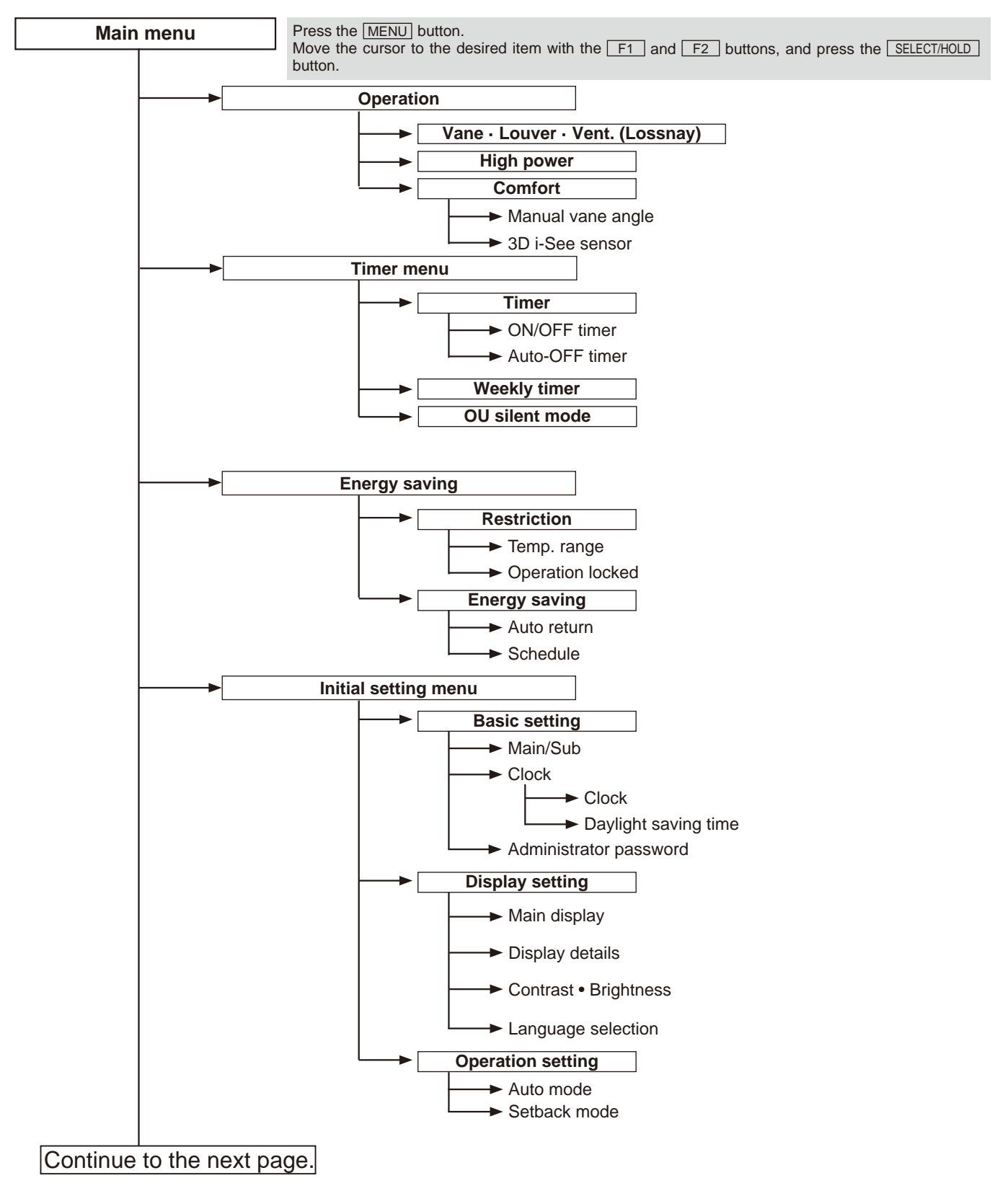

Not all functions are available on all models of indoor units.

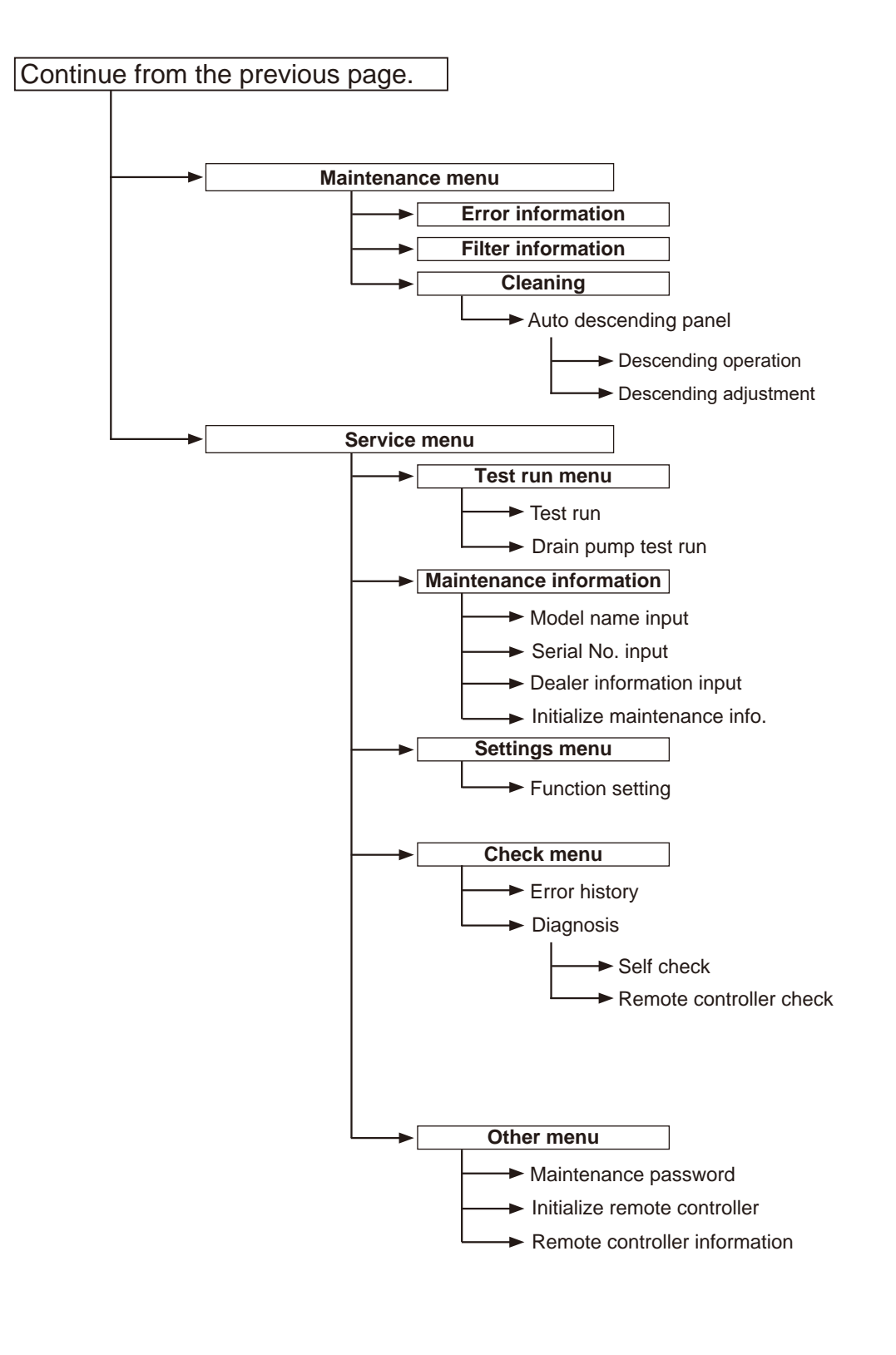

Not all functions are available on all models of indoor units.

#### Main menu list

| Main<br>menu                                 | Setting and display items                  |                            | Setting details                                                                                                    |  |  |
|----------------------------------------------|--------------------------------------------|----------------------------|----------------------------------------------------------------------------------------------------|--|--|
| Operation Vane - Louver - Vent.<br>(Lossnay) |                                            | ouver - Vent.<br>)         | Use to set the vane angle.<br>• Select a desired vane setting from 5 different settings.<br>Use to turn ON/OFF the louver.<br>• Select a desired setting from "ON" and "OFF."<br>Use to set the amount of ventilation.<br>• Select a desired setting from "Off," "Low," and "High."                                                                                         |  |  |
|                                              | High pow                                   | ver                        | Use to reach the comfortable room temperature quickly.<br>• Units can be operated in the High-power mode for up to 30 minutes.                                                                                                    |  |  |
|                                              | Comfort                                    | Manual<br>vane angle       | Use to fix each vane angle.                                                                                                    |  |  |
|                                              |                                            | 3D i-see Sensor            | Use to set the following functions for 3D i-see Sensor.<br>• Air distribution • Energy saving option • Seasonal airflow                                                                                                    |  |  |
| Timer                                        | Timer Timer ON/OFF timer *1 Auto-Off timer |                            | Use to set the operation ON/OFF times.<br>• Time can be set in 5-minute increments.                                                                                                    |  |  |
|                                              |                                            |                            | <ul><li>Use to set the Auto-Off time.</li><li>Time can be set to a value from 30 to 240 in 10-minute increments.</li></ul>                                                                                                    |  |  |
|                                              | Weekly ti                                  | mer * <sup>1, *2</sup>     | <ul> <li>Use to set the weekly operation ON/OFF times.</li> <li>Up to 8 operation patterns can be set for each day.<br/>(Not valid when the ON/OFF timer is enabled.)</li> </ul>                                                                                                    |  |  |
|                                              | OU silent mode *1                          |                            | Use to set the time periods in which priority is given to quiet operation of outdoor units over temperature control. Set the Start/Stop times for each day of the week.<br>•Select the desired silent level from "Normal," "Middle," and "Quiet."                                                                                                    |  |  |
| Energy saving                                | Restriction                                | Temp. range *2             | Use to restrict the preset temperature range. <ul> <li>Different temperature ranges can be set for different operation modes.</li> </ul>                                                                                                    |  |  |
|                                              |                                            | Operation lock             | Use to lock selected functions.<br>• The locked functions cannot be operated.                                                                                                    |  |  |
|                                              | Energy<br>saving                           | Auto return * <sup>2</sup> | <ul> <li>Use to get the units to operate at the preset temperature after performing energy saving operation for a specified time period.</li> <li>Time can be set to a value from 30 and 120 in 10-minute increments. (This function will not be valid when the preset temperature ranges are restricted.)</li> </ul>                                                       |  |  |
|                                              |                                            | Schedule *1                | <ul> <li>Set the start/stop times to operate the units in the energy saving mode for each day of the week, and set the energy saving rate.</li> <li>Up to 4 energy saving operation patterns can be set for each day.</li> <li>Time can be set in 5-minute increments.</li> <li>Energy saving rate can be set to a value from 0% or 50 to 90% in 10% increments.</li> </ul> |  |  |

\*1 Clock setting is required. \*2 33.8°F (1°C) increments.

| Main<br>menu     | Setting a                     | Ind display items                                                                                                    | Setting details                                                                                                    |  |  |
|------------------|-------------------------------|----------------------------------------------------------------------------------------------------|----------------------------------------------------------------------------------------------------|--|--|
| Initial setting  | Basic setting                 | Main/Sub                                                                                                    | When connecting 2 remote controllers, one of them needs to be designated as a sub controller.                                                                                                    |  |  |
|                  |                               | Clock                                                                                                    | Use to set the current time.                                                                                                    |  |  |
|                  |                               | Daylight saving time                                                                                                    | Set the daylight saving time.                                                                                                    |  |  |
|                  |                               | Administrator<br>password                                                                                                    | The administrator password is required to make the settings for the following items.<br>• Timer setting • Energy saving setting • Weekly timer setting<br>• Reactivitien setting • Outdoor unit silent mode setting • Night set back                                                                                                    |  |  |
|                  | Display setting               | Main display                                                                                                    | • Restriction setting • Outdoor unit silent mode setting • Night set back<br>Use to switch between "Full" and "Basic" modes for the Main display.<br>• The initial setting is "Full."                                                                                                    |  |  |
|                  |                               | Display details                                                                                                    | Make the settings for the remote controller related items as necessary.<br>Clock: The initial settings are "Yes" and "24h" format.<br>Temperature: Set either Celsius (°C) or Fahrenheit (°F).<br>Room temp. : Set Show or Hide.<br>Auto mode: Set the Auto mode display or Only Auto display.                                                              |  |  |
|                  |                               | Contrast • Bright-<br>ness                                                                                                    | Use to adjust screen contrast and brightness.                                                                                                    |  |  |
|                  |                               | Language selection                                                                                                    | Use to select the desired language.                                                                                                    |  |  |
|                  | Operation setting             | ration Auto mode Whether or not to use the Auto mode can be selected by using the buttor This setting is valid only when indoor units with the Auto mode function connected. |                                                                                                    |  |  |
|                  |                               | Setback mode                                                                                                    | Whether or not to use the Setback mode can be selected by using the button.<br>This setting is valid only when indoor units with the Setback mode function<br>are connected.                                                                                                    |  |  |
| Mainte-<br>nance | Error info                    | ormation                                                                                                    | <ul> <li>Use to check error information when an error occurs.</li> <li>Check code, error source, refrigerant address, unit model, manufacturing number, contact information (dealer's phone number) can be displayed.</li> <li>(The unit model, manufacturing number, and contact information need to be registered in advance to be displayed.)</li> </ul> |  |  |
|                  | Filter info                   | ormation                                                                                                    | Use to check the filter status.<br>• The filter sign can be reset.                                                                                                    |  |  |
|                  | Cleaning                      | Auto descending panel                                                                                                    | Use to lift and lower the auto descending panel (Optional parts).                                                                                                    |  |  |
| Service          | Test run                      |                                                                                                    | Select "Test run" from the Service menu to bring up the Test run menu.<br>• Test run • Drain pump test run                                                                                                    |  |  |
|                  | Input mai                     | ntenance                                                                                                    | <ul> <li>Select "Input maintenance Info." from the Service menu to bring up the<br/>Maintenance information screen.</li> <li>The following settings can be made from the Maintenance Information screen.</li> <li>Model name input</li> <li>Serial No. input</li> <li>Dealer information input</li> <li>Initialize maintenance info.</li> </ul>             |  |  |
|                  | Settings                      | Function setting                                                                                                    | Make the settings for the indoor unit functions via the remote controller as necessary.                                                                                                    |  |  |
|                  |                               | LOSSNAY setting                                                                                                    | This setting is required only when the operation of CITY MULTI units is interlocked with LOSSNAY units.                                                                                                    |  |  |
|                  | Check                         | Error history                                                                                                    | Display the error history and execute "delete error history".                                                                                                    |  |  |
|                  |                               | Diagnosis                                                                                                    | <b>Self check:</b> Error history of each unit can be checked via the remote controller.<br><b>Remote controller check:</b> When the remote controller does not work properly, use the remote controller checking function to troubleshoot the problem.                                                                                                    |  |  |
|                  | Other                         | Maintenance<br>password                                                                                                    | Use to change the maintenance password.                                                                                                    |  |  |
|                  |                               | Initialize remote controller                                                                                                    | Use to initialize the remote controller to the factory shipment status.                                                                                                    |  |  |
|                  | Remote controller information |                                                                                                    | Use to display the remote controller model name, software version, and serial number.                                                                                                    |  |  |

#### <PAR-SL101A-E>

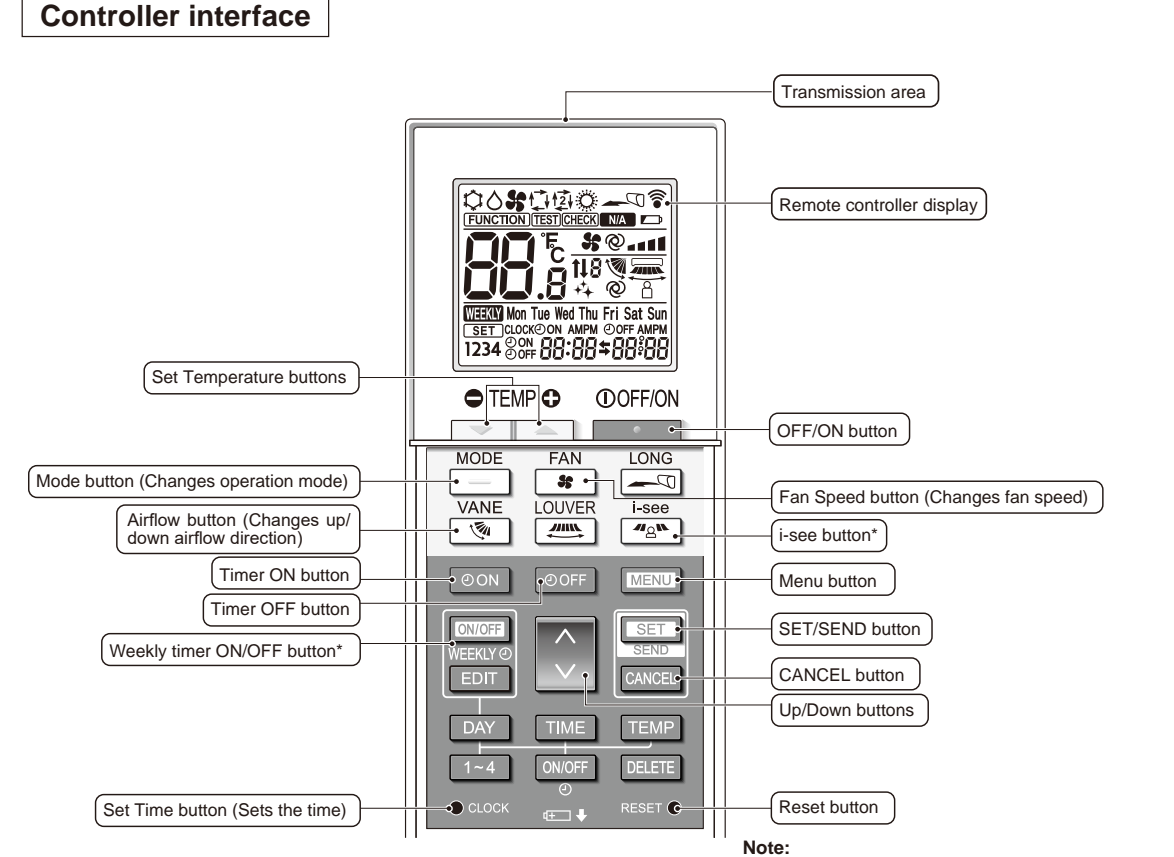

This button is enabled or disabled depending on the model of the indoor unit.

Display

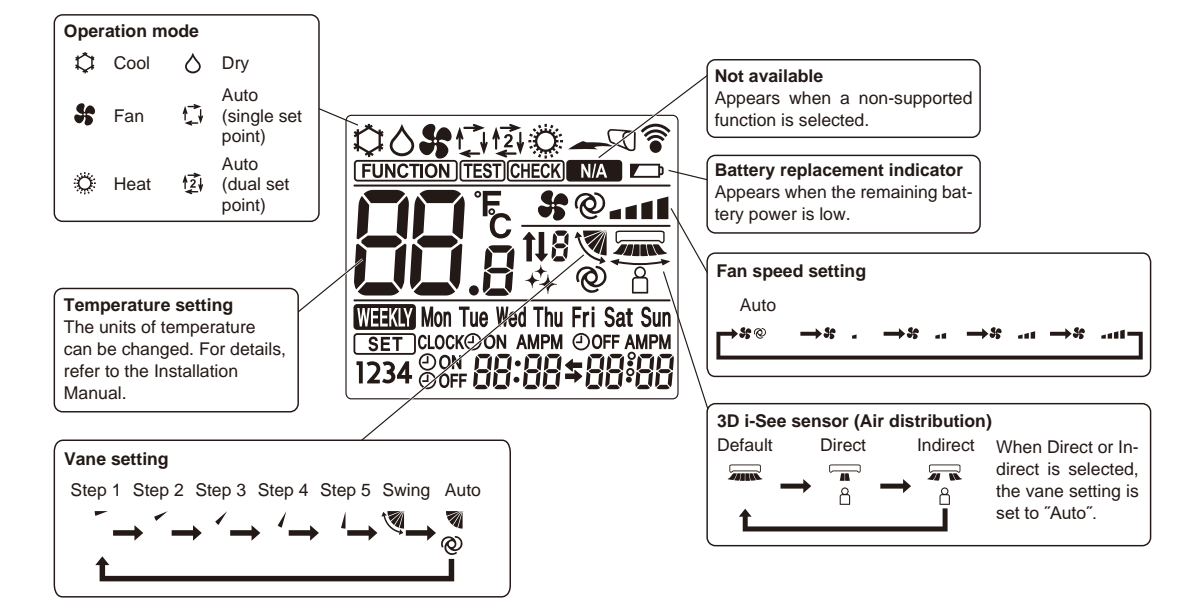

## **11-2. ERROR INFORMATION**

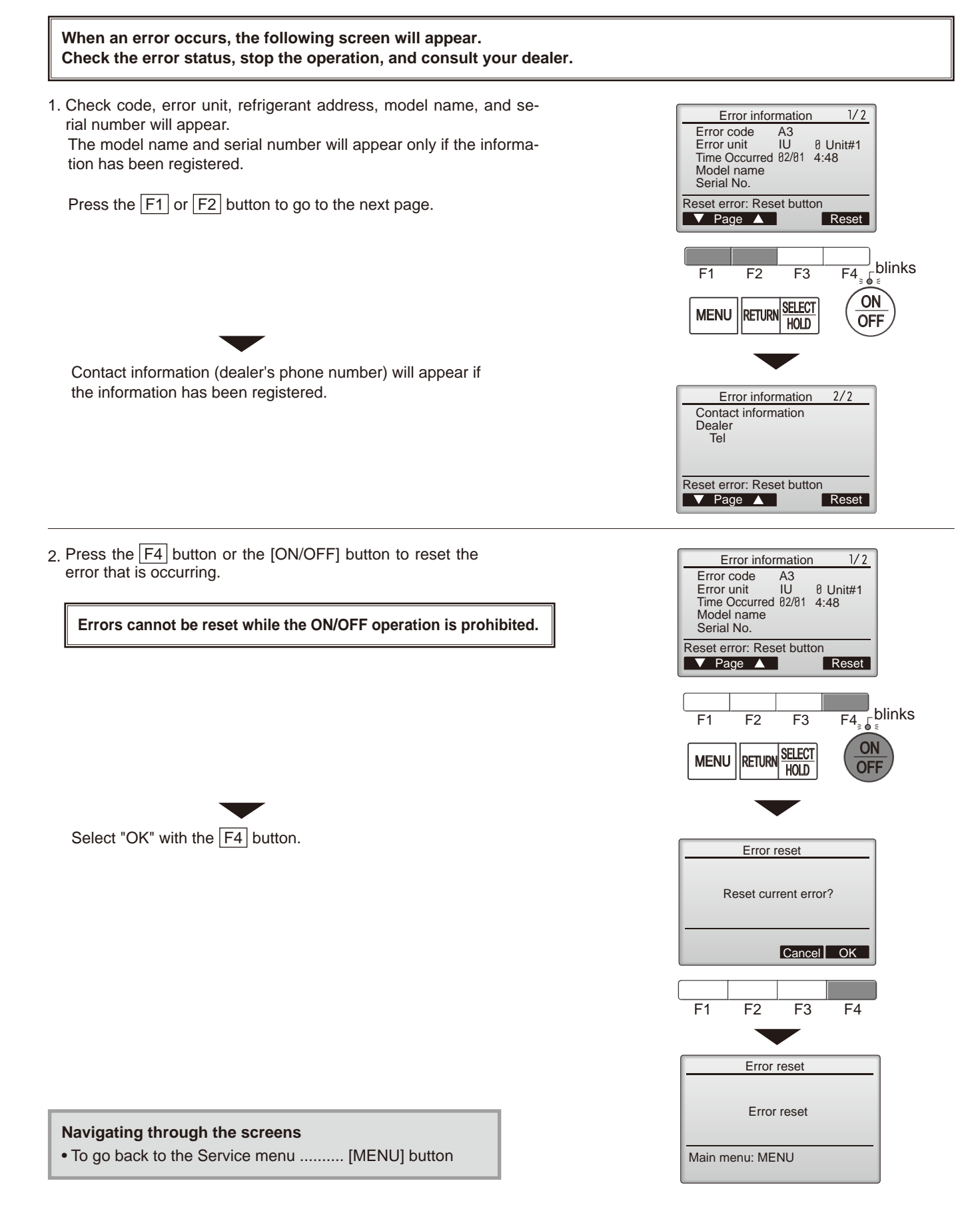

## Checking the error information

While no errors are occurring, page 2/2 of the error information can be viewed by selecting "Error information" from the Maintenance menu. Errors cannot be reset from this screen.

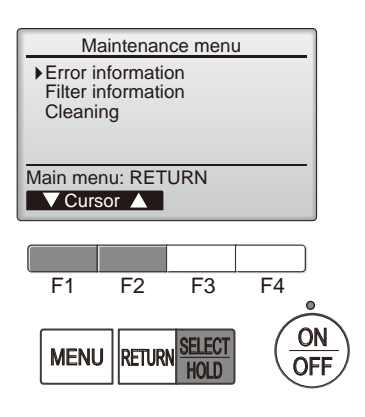

## 11-3. SERVICE MENU

#### Maintenance password is required

1. Select "Service" from the Main menu, and press the [SELECT/HOLD] button.

\*At the main display, the menu button and select "Service" to make the maintenance setting.

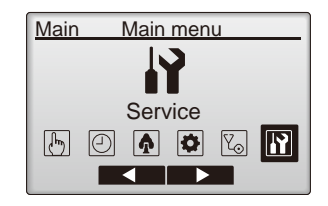

2. When the Service menu is selected, a window will appear asking for the password.

To enter the current maintenance password (4 numerical digits), move the cursor to the digit you want to change with the  $\boxed{F1}$  or  $\boxed{F2}$  button.

Set each number (0 through 9) with the F3 or F4 button.

Then, press the [SELECT/HOLD] button.

Note: The initial maintenance password is "9999". Change the default password as necessary to prevent unauthorized access. Have the password available for those who need it.

- : If you forget your maintenance password, you can initialize the password to the default password "9999" by pressing and holding the  $\boxed{F1}$  button for 10 seconds on the maintenance password setting screen.
- 3. If the password matches, the Service menu will appear.

The type of menu that appears depends on the connected indoor units' type.

Note: Air conditioning units may need to be stopped to make only at "Settings". There may be some settings that cannot be made when the system is centrally controlled.

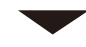

A screen will appear that indicates the setting has been saved.

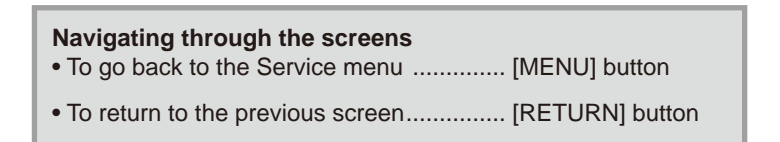

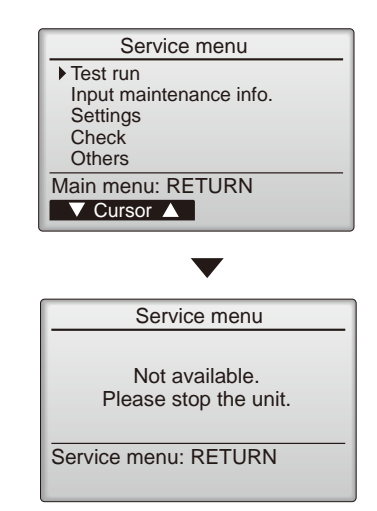

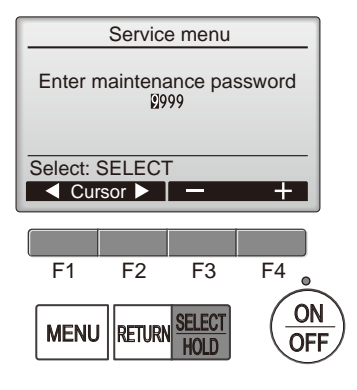

## **11-4. TEST RUN** 11-4-1. PAR-41MAA

1. Select "Service" from the Main menu, and press the [SELECT/HOLD] button.

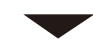

Select "Test run" with the F1 or F2 button, and press the [SELECT/HOLD] button.

2. Select "Test run" with the F1 or F2 button, and press the [SELECT/HOLD] button.

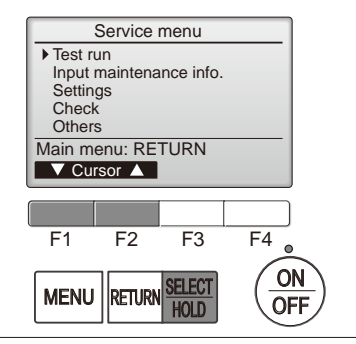

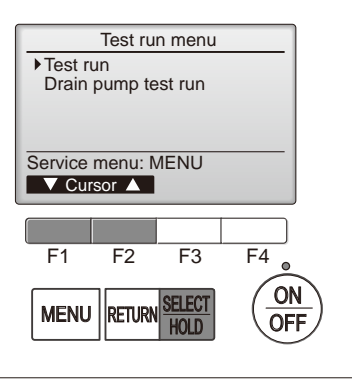

## Test run operation

Press the  $\boxed{F1}$  button to go through the operation modes in the order of "Cool and Heat".

Cool mode: Check the cold air blows out. Heat mode: Check the heat blows out.

Check the operation of the outdoor unit's fan.

Press the [SELECT/HOLD] button and open the Vane setting screen.

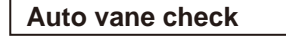

Check the auto vane with the F1 F2 buttons.

Press the [RETURN] button to return to "Test run operation".

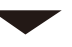

Press the [ON/OFF] button.

When the test run is completed, the "Test run menu" screen will appear. The test run will automatically stop after 2 hours. \*The function is available only for the model with vanes.

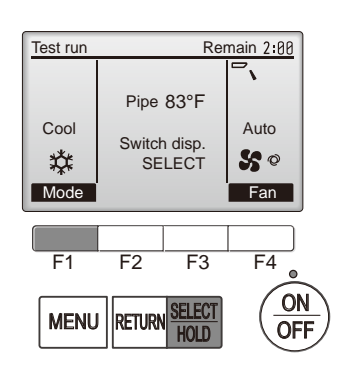

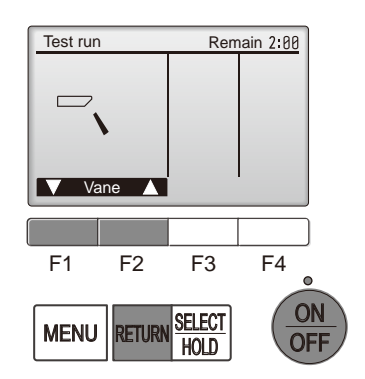

#### 11-4-2. PAR-SL101A-E

- 1. Press the \_\_\_\_\_ button ① to stop the air conditioner.
  - If the weekly timer is enabled (mean is on), press the weekly timer is enabled (mean is on), press the weekly button ③ to disable it (mean is off).
- 2. Press the menu button (2) for 5 seconds.
  - CHECK comes on and the unit enters the service mode.
- 3. Press the MENU button 2.
  - I B comes on and the unit enters the test run mode.
- 4. Press the following buttons to start the test run.
  - \_\_\_: Switch the operation mode between cooling and heating and start the test run.
  - : Switch the fan speed and start the test run.
  - Switch the airflow direction and start the test run.
  - : Switch the louver and start the test run.
  - SET: Start the test run.
- 5. Stop the test run.
  - Press the \_\_\_\_\_ button ① to stop the test run.
  - After 2 hours, the stop signal is transmitted.

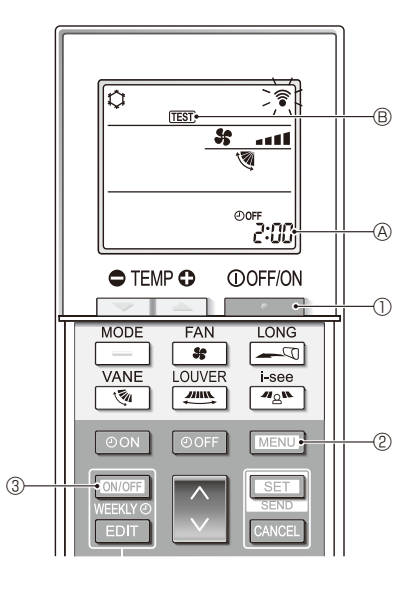

### 11-5. FUNCTION SETTING 11-5-1. PAR-41MAA

1. Select "Service" from the Main menu, and press the [SELECT/HOLD] button.

Select "Setting" from the Service menu, and press the [SELECT/HOLD] button.

Select "Function setting", and press the [SELECT/HOLD] button.

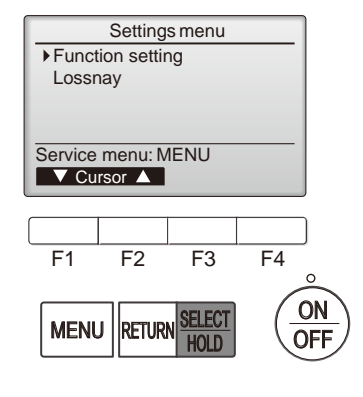

2. The Function setting screen will appear.

Press the F1 or F2 button to move the cursor to one of the following: M-NET address, function setting number, or setting value. Then, press the F3 or F4 button to change the settings to the desired settings.

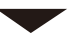

Once the settings have been completed, press the [SELECT/HOLD] button. A screen will appear indicating that the settings information is being sent. To check the current settings of a given unit, enter the setting for its M-NET address and function setting number, select Conf for the Function, and press the [SELECT/HOLD] button.

A screen will appear indicating that the settings are being searched for. When the search is done, the current settings will appear.

When the settings information has been sent, a screen will appear indicating its completion.

To make additional settings, press the [RETURN] button to return to the screen shown in the above step. Set the function numbers for other indoor units by following the same steps.

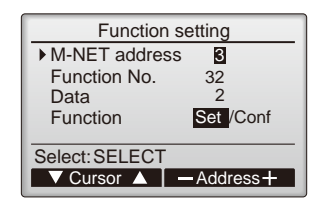

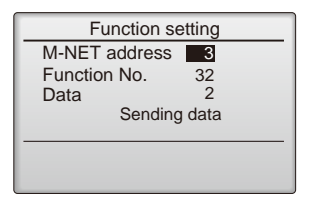

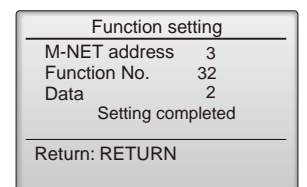

Note:

- Refer to the indoor unit Installation Manual for information about the factory settings of indoor units, function setting numbers, and setting values.
- Be sure to write down the settings for all functions if any of the initial settings has been changed after the completion of installation work.

#### 11-5-2. PAR-SL101A-E

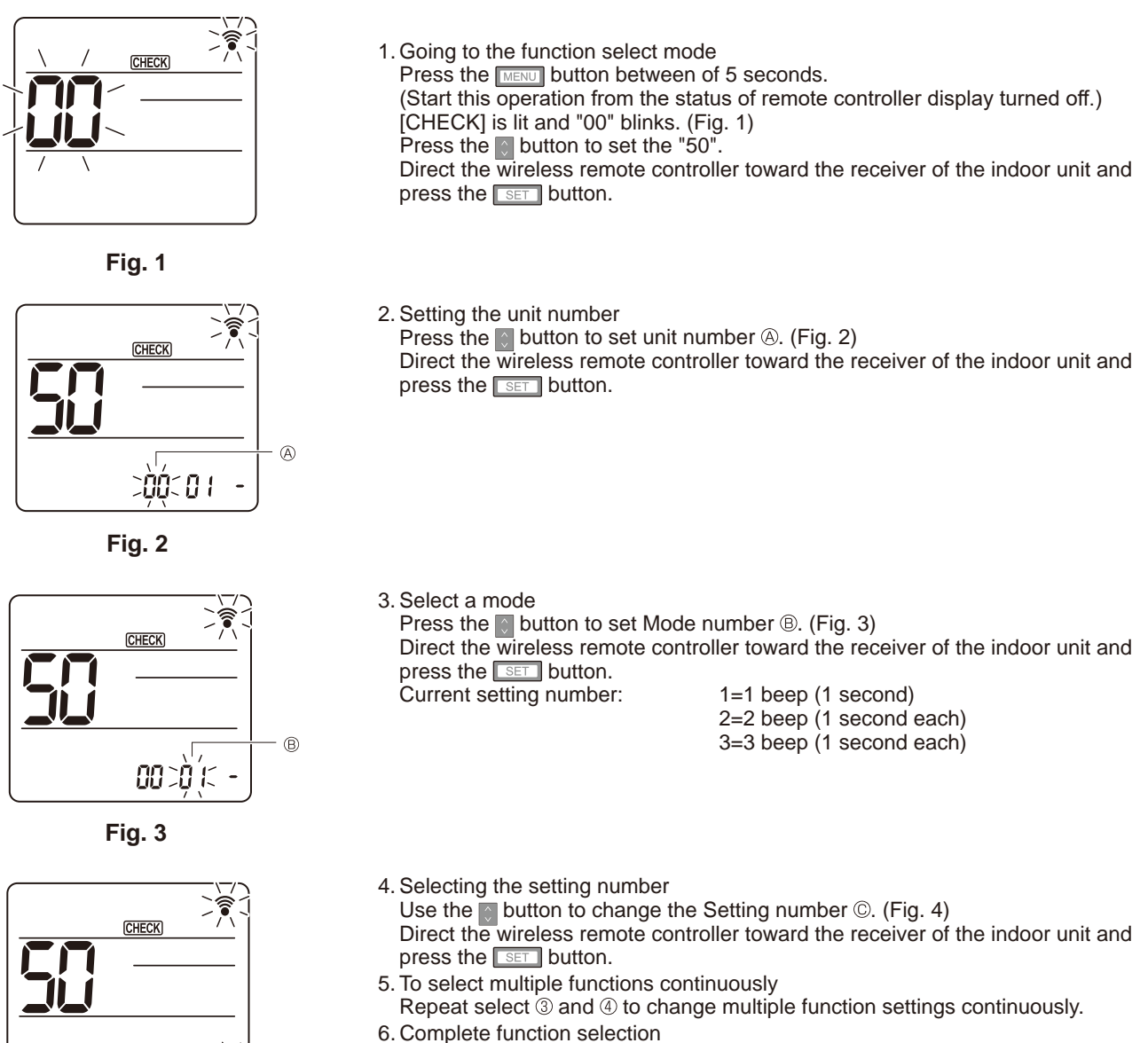

Direct the wireless remote controller toward the sensor of the indoor unit and press the OOFF/ON \_\_\_\_\_\_ button.

Note: Be sure to write down the settings for all functions if any of the initial settings has been changed after the completion of installation work.

Fig. 4

C

## **11-6. ERROR HISTORY**

1. Select "Service" from the Main menu, and press the [SELECT/HOLD] button.

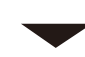

Select "Check" with the  $\fbox{F1}$  or  $\fbox{F2}$  button, and press the [SELECT/HOLD] button.

2. Select "Error history" with the F1 or F2 button, and press the [SELECT/HOLD] button.

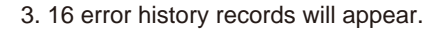

4 records are shown per page, and the top record on the first page indicates the latest error record.

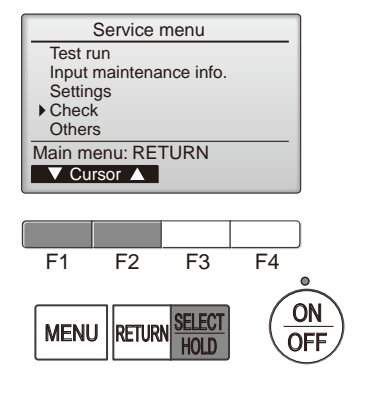

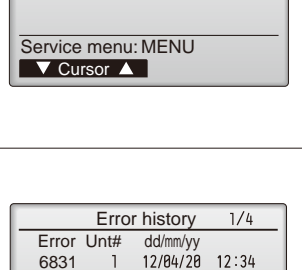

Check menu

 Error history Diagnosis

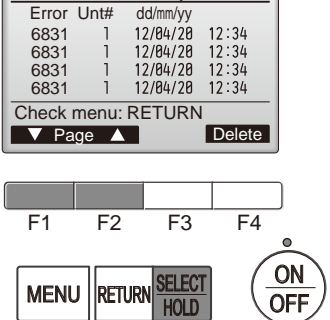

#### 4. Deleting the error history

To delete the error history, press the  $\boxed{F4}$  button (Delete) on the screen that shows error history.

A confirmation screen will appear asking if you want to delete the error history.

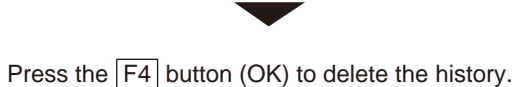

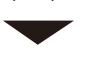

"Error history deleted" will appear on the screen.

Press the [RETURN] button to go back to the Check menu screen.

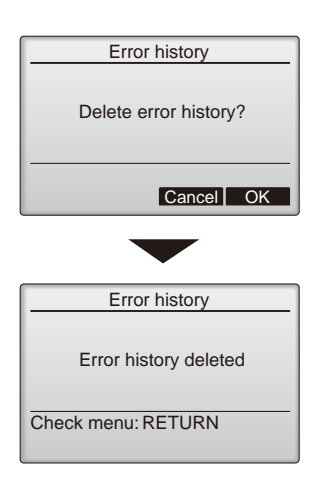

## 11-7. SELF-DIAGNOSIS 11-7-1. PAR-41MAA

1. Select "Service" from the Main menu, and press the [SELECT/HOLD] button.

Select "Check" from the Service menu, and press the [SELECT/HOLD] button.

Select "Diagnosis" from the Check menu, and press the [SELECT/HOLD] button.

Select "Self check" with the F1 or F2 button, and press the [SELECT/HOLD] button.

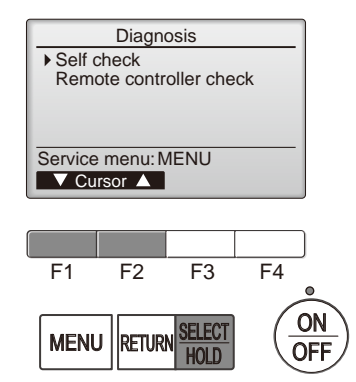

2. Select "Self check" from the Diagnosis menu, and press the [SELECT/HOLD] button to view the Self check screen.

With the  $\boxed{F1}$  or  $\boxed{F2}$  button, enter the M-NET address, and press the [SELECT/HOLD] button.

Check code, unit number, attribute, and indoor unit demand signal ON/OFF status at the contact will appear. "-" will appear if no error history is available.

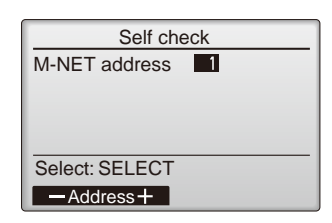

#### When there is no error history

Off

M-NET address

Return: RETURN

Frror ----

Contact

Self check

1

- Grp. --

Reset

| Self ch                   | eck |         |
|---------------------------|-----|---------|
| M-NET address             | 1   |         |
| Error 0000<br>Contact Off | 1   | Grp. IC |
| Return: RETURN            |     | Reset   |
|                           |     |         |

#### 3. Resetting the error history

Press the  $\boxed{F4}$  button (Reset) on the screen that shows the error history. A confirmation screen will appear asking if you want to delete the error history.

Press the F4 button (OK) to delete the error history. If deletion fails, "Request rejected" will appear, and "Unit not exist" will appear if indoor units that are correspond to the entered address are not found.

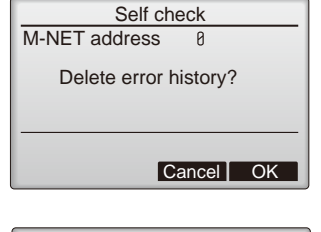

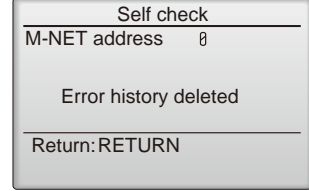

#### 11-7-2. PAR-SL101A-E

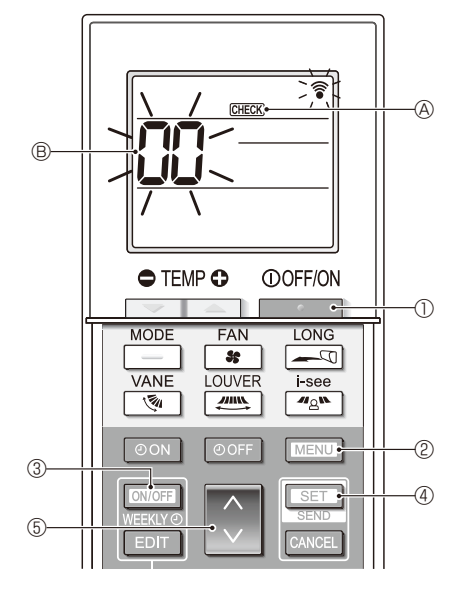

- 1. Press the \_\_\_\_\_ button ① to stop the air conditioner.
  - If the weekly timer is enabled (WEEKN is on), press the WEEKN button 3 to disable it (WEEKN is off).
- 2. Press the MENU button 2 for 5 seconds.
  - $\ensuremath{\mbox{\tiny CHECK}}$   $\ensuremath{\mbox{\mbox{\tiny O}}}$  comes on and the unit enters the self-check mode.
- 3. Press the button (5) to select the refrigerant address (M-NET address) (8) of the indoor unit for which you want to perform the self-check.
- 4. Press the SET button ④.
  - If an error is detected, the check code is indicated by the number of beeps from the indoor unit and the number of blinks of the OPERATION INDICATOR lamp.
- 5. Press the \_\_\_\_\_ button ①.
  - GHECK (A) and the refrigerant address (M-NET address) (B) go off and the self-check is completed.

## **11-8. REMOTE CONTROLLER CHECK**

If operations cannot be completed with the remote controller, diagnose the remote controller with this function.

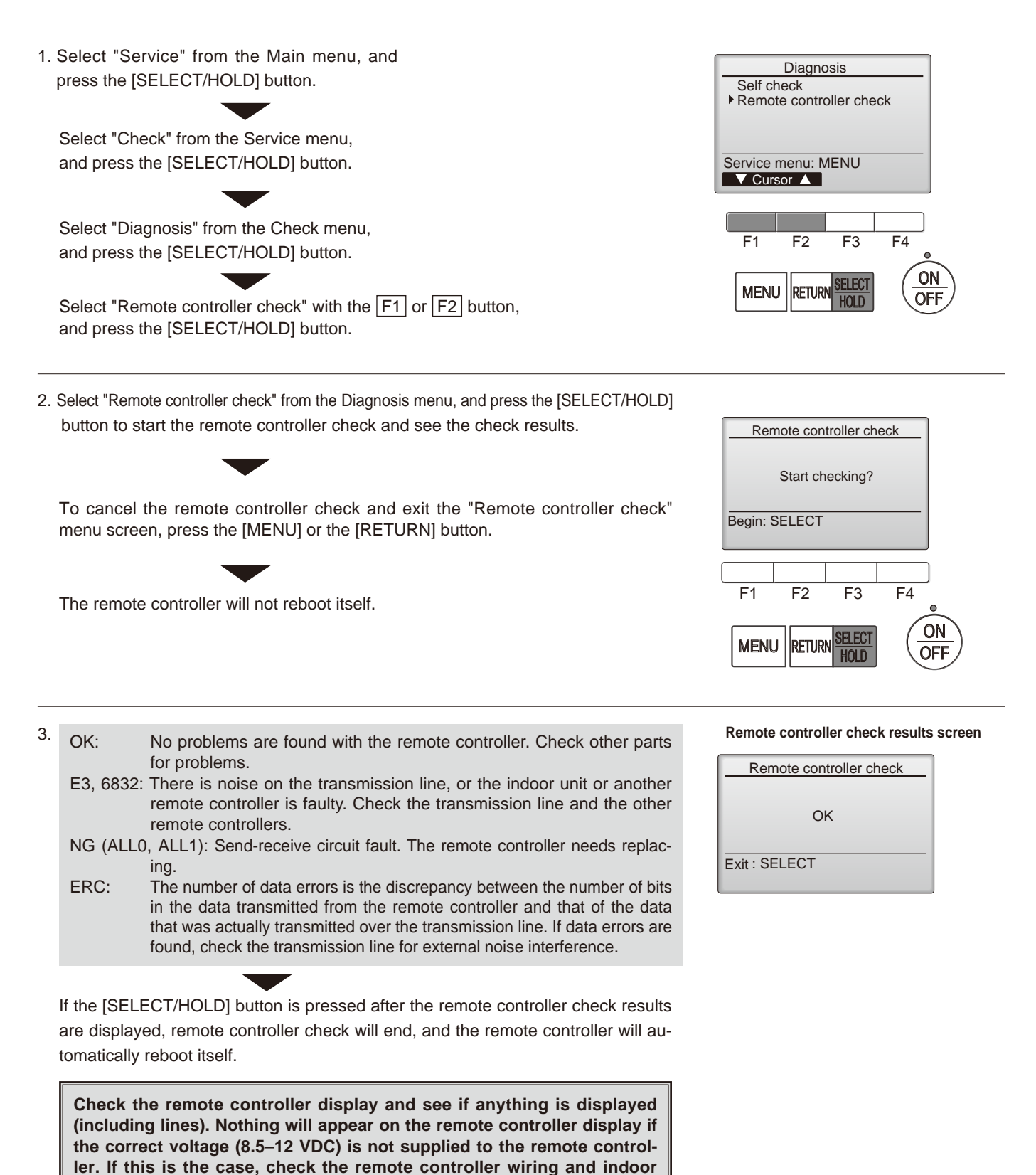

units.

# CITY MULTI

## MITSUBISHI ELECTRIC CORPORATION

HEAD OFFICE: TOKYO BUILDING, 2-7-3, MARUNOUCHI, CHIYODA-KU TOKYO 100-8310, JAPAN

MITSUBISHI ELECTRIC CONSUMER PRODUCTS (THAILAND) CO., LTD. 700/406 MOO 7, TAMBON DON HUA ROH, AMPHUR MUANG, CHONBURI 20000 THAILAND Published: Jul. 2023. No. TCH121 Made in Thailand

Specifications are subject to change without notice.